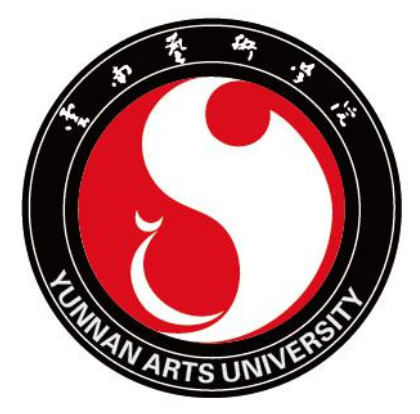

## 云南艺术学院云艺云盘系统

# 用户使用指南

云南艺术学院网络管理中心

二零一七年五月 编制

| 一章 用户                | ··· 1 |
|----------------------|-------|
| 1.1 用户简介             | 1     |
| 二章 Windows 客户端······ | ··· 2 |
| 2.1 下载与安装            | 2     |
| 2.1.1 下载客户端······    | ··· 2 |
| 2.1.2 安装客户端          | ··· 2 |
| 2.2 登录与初始设置          | 5     |
| 2.2.1 网络设置           | 5     |
| 2.2.2 登录客户端······    | 5     |
| 2.2.3 设置缓存路径         | 6     |
| 2.3 客户端简介            | 6     |
| 2.3.1 云艺云简介          | 6     |
| 2.3.2 文档状态简介         | ··· 7 |
| 2.3.3 托盘简介           | ··· 7 |
| 2.4 文档管理             | 8     |
| 2.4.1 搜索文档······     | 8     |
| 2.4.2 下载文档······     | 9     |
| 2.4.3 清除缓存           | 9     |
| 2.4.4 查看文档大小         | ·10   |
| 2.4.5 设置文档密级         | ·11   |
| 2.4.6 管理文档标签······   | ·11   |
| 2.4.7 历史版本           | ·12   |
| 2.4.8 回收站······      | ·13   |

|     | 2.5 文档同步                                                                                                    | ··· 14                                                                                                    |
|-----|----------------------------------------------------------------------------------------------------|----------------------------------------------------------------------------------------------------|
|     | 2.5.1 实时同步                                                                                                    | 14                                                                                                    |
|     | 2.5.2 自动同步                                                                                                    | 14                                                                                                    |
|     | 2.5.3 同步任务管理                                                                                                    | 15                                                                                                    |
|     | 2.6 文档共享                                                                                                    | ··· 16                                                                                                    |
|     | 2.6.1 权限共享                                                                                                    | 16                                                                                                    |
|     | 2.6.2 外链共享······                                                                                                    | 17                                                                                                    |
|     | 2.6.3 发现共享                                                                                                    | 18                                                                                                    |
|     | 2.6.4 屏蔽共享                                                                                                    | 19                                                                                                    |
|     | 2.6.5 群组共享                                                                                                    | 19                                                                                                    |
|     | 2.7 消息通知                                                                                                    | 20                                                                                                    |
|     | 2.8 终端设置                                                                                                    | 22                                                                                                    |
| 第三章 | Web 客户端······                                                                                                    | ····24                                                                                                    |
|     |                                                                                                    |                                                                                                    |
|     | 3.1 Web 登录······                                                                                                    | ··· 24                                                                                                    |
|     | 3.1 Web 登录······                                                                                                    | ··· 24<br>··· 24                                                                                                    |
|     | <ul> <li>3.1 Web 登录</li> <li>3.2 文档操作</li> <li>3.2.1 预览打开</li> </ul>                                                                                                    | ··· 24<br>··· 24<br>··· 25                                                                                                    |
|     | <ul> <li>3.1 Web 登录</li> <li>3.2 文档操作</li> <li>3.2.1 预览打开</li> <li>3.2.2 新建文件夹</li> </ul>                                                                                                    | ··· 24<br>··· 24<br>··· 25<br>··· 27                                                                                                    |
|     | <ul> <li>3.1 Web 登录</li> <li>3.2 文档操作</li> <li>3.2.1 预览打开</li> <li>3.2.2 新建文件夹</li> <li>3.2.3 上传文档</li> </ul>                                                                                                    | ··· 24<br>··· 24<br>··· 25<br>··· 27<br>··· 27                                                                                                    |
|     | <ul> <li>3.1 Web 登录</li> <li>3.2 文档操作</li> <li>3.2.1 预览打开</li> <li>3.2.2 新建文件夹</li> <li>3.2.3 上传文档</li> <li>3.2.4 下载文档</li> </ul>                                                                                                    | ··· 24<br>··· 24<br>··· 25<br>··· 27<br>··· 27<br>··· 28                                                                                                    |
|     | <ul> <li>3.1 Web 登录</li> <li>3.2 文档操作</li> <li>3.2.1 预览打开</li> <li>3.2.2 新建文件夹</li> <li>3.2.3 上传文档</li> <li>3.2.4 下载文档</li> <li>3.2.5 重命名文档</li> </ul>                                                                                          | ··· 24<br>··· 24<br>··· 25<br>··· 27<br>··· 27<br>··· 28<br>··· 28                                                                                                    |
|     | <ul> <li>3.1 Web 登录</li> <li>3.2 文档操作</li> <li>3.2.1 预览打开</li> <li>3.2.2 新建文件夹</li> <li>3.2.3 上传文档</li> <li>3.2.4 下载文档</li> <li>3.2.5 重命名文档</li> <li>3.2.6 删除文档</li> </ul>                                                                      | ··· 24<br>··· 24<br>··· 25<br>··· 27<br>··· 27<br>··· 28<br>··· 28<br>··· 28                                                                                                    |
|     | <ul> <li>3.1 Web 登录</li> <li>3.2 文档操作</li> <li>3.2.1 预览打开</li> <li>3.2.2 新建文件夹</li> <li>3.2.3 上传文档</li> <li>3.2.3 上传文档</li> <li>3.2.4 下载文档</li> <li>3.2.5 重命名文档</li> <li>3.2.6 删除文档</li> <li>3.2.7 复制文档</li> </ul>                              | ··· 24<br>··· 24<br>··· 25<br>··· 27<br>··· 27<br>··· 28<br>··· 28<br>··· 28<br>··· 28<br>··· 29                                                                                                    |
|     | 3.1 Web 登录······         3.2 文档操作······         3.2.1 预览打开·····         3.2.2 新建文件夹·····         3.2.3 上传文档·····         3.2.4 下载文档·····         3.2.5 重命名文档····         3.2.6 删除文档····         3.2.7 复制文档····         3.2.8 移动文档····           | ··· 24<br>··· 24<br>··· 25<br>··· 27<br>··· 27<br>··· 27<br>··· 27<br>··· 28<br>··· 28<br>··· 28<br>··· 29<br>··· 29                                                                                                    |
|     | 3.1 Web 登录         3.2 文档操作         3.2.1 预览打开         3.2.2 新建文件夹         3.2.3 上传文档         3.2.3 上传文档         3.2.4 下载文档         3.2.5 重命名文档         3.2.6 删除文档         3.2.7 复制文档         3.2.8 移动文档         3.3 文档管理                       | ··· 24<br>··· 25<br>··· 27<br>··· 27<br>··· 27<br>··· 28<br>··· 28<br>··· 28<br>··· 28<br>··· 29<br>··· 29<br>··· 30                                                                                                    |
|     | 3.1 Web 登录         3.2 文档操作         3.2.1 预览打开         3.2.2 新建文件夹         3.2.2 新建文件夹         3.2.3 上传文档         3.2.4 下载文档         3.2.5 重命名文档         3.2.6 删除文档         3.2.7 复制文档         3.2.8 移动文档         3.3 文档管理         3.3.1 查看文档大小 | ··· 24<br>··· 25<br>··· 27<br>··· 27<br>··· 28<br>··· 28<br>··· 29<br>··· 28<br>··· 29<br>··· 28<br>··· 29<br>··· 28<br>··· 29<br>··· 29<br>··· 28<br>··· 29<br>··· 29<br>··· 28<br>··· 29<br>··· 29<br>··· 29<br>··· 28<br>··· 29<br>··· 29<br>··· 29<br>··· 29<br>··· 29<br>··· 29<br>··· 29<br>··· 29<br>··· 29<br>··· 29<br>··· 29<br>··· 29<br>··· 29<br>··· 29<br>··· 29<br>··· 29<br>··· 29<br>··· 29<br>··· 29<br>··· 29<br>··· 29<br>··· 29<br>··· 30 |

|        | 3.3.3 管理文档标签 | 31 |
|--------|--------------|----|
|        | 3.3.4 回收站    | 32 |
| 3.4    | 4 文档共享       | 32 |
|        | 3.4.1 权限共享   | 32 |
|        | 3.4.2 外链共享   | 33 |
|        | 3.4.3 共享管理   | 35 |
| 3.5    | 5 审核管理       | 35 |
| 3.6    | 5 账户管理······ | 36 |
|        | 3.6.1 个人资料管理 | 36 |
|        | 3.6.2 联系人管理  | 37 |
|        | 3.6.3 移动设备管理 | 37 |
| 第四章 移动 | 力客户端·······  | 39 |
| 4.1    | 1 安卓客户端      | 39 |
| 4.2    | 2 苹果客户端      | 39 |

第一章 用户

## 1.1 用户简介

普通用户,即云艺云的使用者可以通过 Windows 客户端、Web 客户端 或 移动客户端, 对云艺云中的文档资料进行访问和使用。

每个普通用户都默认为自己的个人文档所有者,负责管理个人文档下的文档数据。普通用 户可在云艺云中体验本地化的文档操作,灵活安全地管控自己的文档数据,并与其他人进行文 档的共享和协作,实现高效办公。

# 第二章 Windows 客户端

# 2.1 **下载与安装**

### 2.1.1 下载客户端

在 Web 浏览器地址栏中输服务器地址 (yun.ynart.edu.cn), 在登录页面的上方导航 栏点击【下载客户端】, 便可选择下载适合自己电脑系统的云艺云客户端安装程序包。

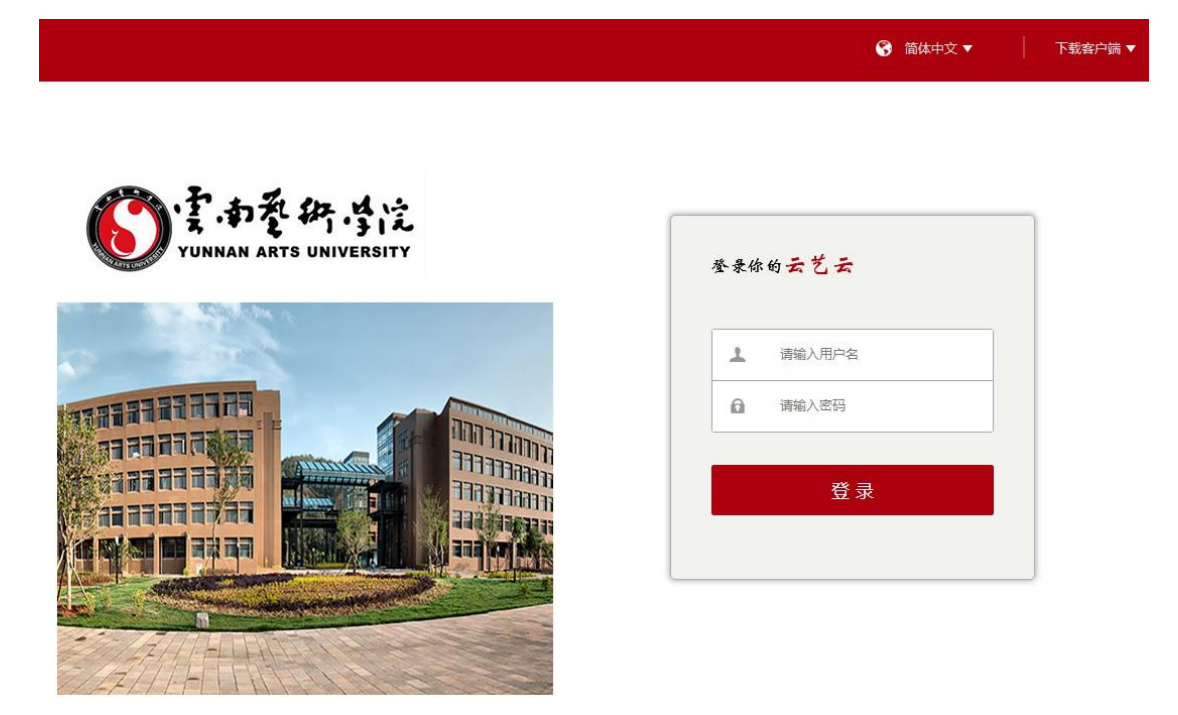

### 2.1.2 安装客户端

下载完 Windows 客户端安装包后,双击执行安装,弹出如下的安装界面,选择语言设置,然后执行下一步:

| 选择安装 | 語言 X            |
|------|-----------------|
| හ    | 选择您在安装过程中需要的语言: |
|      | 简体中文            |
|      | 确定 取消           |

设置客户端程序安装路径,然后执行下一步:

| ) 安装程序 - 太艺太 5.0                | - | -     | ×     |
|---------------------------------|---|-------|-------|
| <b>请选择安装文件夹</b><br>安装 云艺云 5.0   |   |       | La la |
| 安装程序将在以下文件夹安装 云艺云 5.0。          |   |       |       |
| 点击 下一步 继续。欲改变安装文件夹,点击 浏览。       |   |       |       |
| d:\Program Files\Eisoo AnyShare |   | 浏览(r) |       |
|                                 |   |       |       |
|                                 |   |       |       |
|                                 |   |       |       |
|                                 |   |       |       |

设置一些其它的启动选项,点击【安装】:

| 送择额外任务<br>您想执行什么额外任务?                             |     |    |
|---------------------------------------------------|-----|----|
| 选择您希望安装程序安装 爱数 AnyShare 5.0 时执行的额外任务,<br>一步 继续安装。 | 再点击 | ग  |
| 附加任务:                                             |     |    |
| ☑ 创建桌面快捷方式                                        |     |    |
| ☑ 创建开始菜单快捷方式                                      |     |    |
| 📝 开机时自动启动 爱数 AnyShare                             |     |    |
| ☑ 安装完成后启动 爱数 AnyShare                             |     |    |
|                                                   |     |    |
|                                                   |     |    |
|                                                   |     |    |
|                                                   |     | 取消 |

开始执行安装过程,直到安装完成。

如果安装有安全软件,请在提示内勾选"不再提醒"或"记住我的选择"并选择"允许程序的所有操作"。

如:360 安全卫士:

| 360提醒您                     | 误报反馈                              |
|----------------------------|-----------------------------------|
| 注册表防护<br>有程序正在修            | 改系统敏感启动项                          |
| 木马、病毒通常以此来自启动/<br>此程序,请阻止。 | 入侵电脑。正常软件极少会修改。如果您不认识             |
| 风险程序: 📄 d:\Program         | Files\Eisoo AnyShare\shellext.dll |
| 发起来源:C:\WINDOWS\Sys        | stem32\regsvr32.exe               |
| 目标:HKEY_LOCAL_MACHIN       | NE\SOFTWARE\MICROSOFT\WINDOWS     |
| \CURRENTVERSION\EXPLO      | RER\SHELLICONOVERLAYIDENTIFIERS\  |
| ✓ 不再提醒                     | 阻止本次操作 (14) 💙 更多                  |
|                            | 允许本次操作                            |
|                            | 阻止程序所有操作                          |
|                            | 允许程序所有操作                          |

电脑管家:

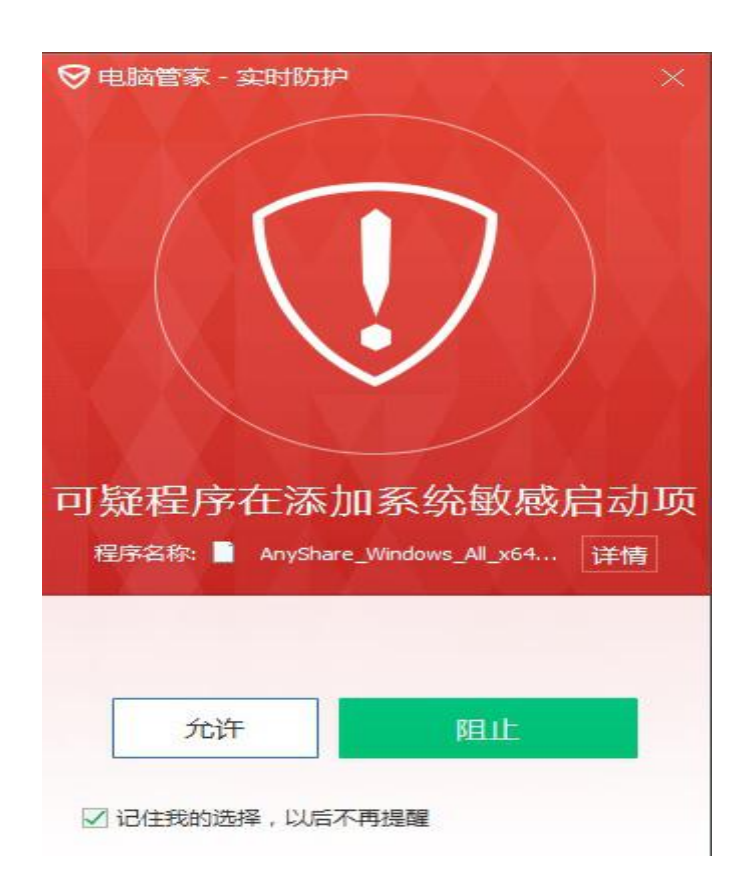

# 2.2 登录与初始设置

### 2.2.1 网络设置

如果是首次安装,则启动客户端后将弹出网络设置的界面:

| 服务器地址: | 218. 194. 20 | 06.33 |      |
|--------|--------------|-------|------|
| 应用端口:  | 9999         | 数据端口: | 9124 |
| 代理设置   |              |       |      |
| 访问类型:  | 不使用代理        | 2     |      |
| 代理服务器: |              | 端口:   |      |
| 代理帐号:  |              | 密码:   |      |

您需要设置将要访问的服务器地址(218.194.206.33),端口值默认。

各项网络参数设置完成后,点击【测试】按钮,测试一下是否正常连接,然后可点击【确 定】,跳转至登录窗口。

#### 2.2.2 登录客户端

Windows 客户端的登录界面如下所示:

| YUNNAN ARTS UNIVERSITY | ○雲雨蒼術学院                | Ŧ      |        |
|------------------------|------------------------|--------|--------|
|                        | YUNNAN ARTS UNIVERSITY | â      |        |
| 🔲 记住密码 📃 自动登           |                        | 🔲 记住密码 | 📃 自动登录 |

输入用户账号名和密码,即可进行登录。为了方便下一次登录,您可以选择 记住密码 或自动登录。

如果网络环境发生了变更,您还可以点击【网络设置】,再次进入网络设置界面,进行相关的参数设置。

#### 2.2.3 设置缓存路径

如果是首次登录客户端,将会自动弹出如下的向导窗口,需要您设置一个用于存放云艺云缓存数据的路径。

| <b>接存设置</b>       |    |
|-------------------|----|
| 云盘数据的缓存路径:        |    |
| E:\ShareCache (3) | 测货 |
| 提示: 你可以使用此路径      |    |
|                   |    |
|                   |    |
|                   |    |
|                   |    |
|                   |    |
|                   |    |
|                   |    |

设置完成后,执行下一步,即可进入云艺云界面。

### 2.3 客户端简介

### 2.3.1 云艺云简介

云艺云客户端的云艺云界面深度集成在 Windows 资源管理器中,如图所示。共分为两个部分:

- 左侧区域为文档操作面板,您可以直接进行类似 Windows 本地化的文件和文件夹操作,包括:打开、新建、修改、重命名、删除、复制、剪切、以及右键菜单操作。
   注意:您在云艺云界面中只能看到您自己具有访问权限的文件或文件夹。
- 右侧边栏为功能操作面板,提供同步管理、缓存管理、下载文档、共享文档、查 看文档属性、查看权限信息、管理文件历史版本等功能。

| 组织 🔹 🎇 打开 🛛 包:                                                                                                    | 含到库中 ▼ 共享 ▼ | 新建文件夹 |      |  |               |                                                                                |                                                            | -               | 0            |
|----------------------------------------------------------------------------------------------------|-------------|-------|------|--|---------------|--------------------------------------------------------------------------------|------------------------------------------------------------|-----------------|--------------|
| 🚖 收藏夹                                                                                                    |             | *     |      |  |               |                                                                                | 🕑 所有:                                                      | 文件都已同步第         | 〔成 详情        |
| ■ 桌面<br>篇 库<br>良 Jenny.zhou<br>場 计算机                                                                                                    | 归档库 群组文档    | 文档库   | 用户文档 |  |               |                                                                                | <ul> <li>土 立即下</li> <li>&lt; 权限器</li> <li>→ 屏蔽共</li> </ul> | ·就<br>(注)<br>(京 | 清除缓存<br>访问链接 |
| Windows (C:)                                                                                                    |             |       |      |  |               |                                                                                | 属性                                                         | 权限              | 版本           |
| HP_TOOLS (E:) AnyShare                                                                                                    |             |       |      |  |               | 大<br>文                                                                         | 7小:<br>《件密缬:                                               |                 |              |
| 📢 网络<br>📪 控制面板                                                                                                    |             |       |      |  |               | (約<br>1)日<br>11日                                                               | (字指纹:<br>1圓站点:                                             |                 |              |
| <ul> <li>         回收站         <ul> <li>AnyShare5.0.4资料             </li> <li>共享给             </li> <li>记事本         </li> </ul> </li> </ul> |             |       |      |  |               | 67<br>(1)<br>(2)<br>(2)<br>(2)<br>(2)<br>(2)<br>(2)<br>(2)<br>(2)<br>(2)<br>(2 | /症者:<br>/建者:<br>/建时间:<br>/號者:<br>/號时间:                     |                 |              |
| 10月1日                                                                                                    |             |       |      |  |               | 将                                                                              | 證:                                                         |                 |              |
|                                                                                                    |             |       |      |  |               |                                                                                | -                                                          | *               |              |
|                                                                                                    |             |       |      |  |               |                                                                                | ほうしょう。<br>「「「「」」。<br>「「」」。                                 | [11]<br>回校站     | (三名) 軍核管理    |
|                                                                                                    |             |       |      |  | 试试输入文档之称的出音首合 | 69                                                                             | 000                                                        |                 | 8            |

文档操作面板共包含以下四种顶级目录分类:

- 用户文档:用于存放个人文档的目录,您自己具有全部的访问权限。
- 群组文档:其他用户以群组方式共享给您的文档,您将根据被授予的权限进行访问。
- 文档库:管理员根据需要创建的公共文档目录,所有者共享给了您,您将根据被授予的权限进行访问。
- 归档库:管理员根据数据固化要求创建的特殊文档目录,所有者共享给了您,您将 根据被授予的权限进行访问。

### 2.3.2 文档状态简介

云艺云中的文档有4种状态,您可以通过文件图标来辨别文档状态。

● 文件或文件夹存放在云端,未缓存到本地时,处于未缓存状态,对应图标为: 🛾 🍋

G

 $\checkmark$ 

- 文件或文件夹正在上传或下载,处于正在同步的状态,对应图标为:
- 文件或文件夹已下载到本地,处于已同步状态,对应图标为:
- 文件被第一个具有修改权限的用户打开,处于锁定状态,对应图标为: 🔒

#### 2.3.3 托盘简介

登录 Windows 客户端后,在桌面右下角通知区域中,可看到云艺云托盘图标(建议您 设置成"显示图标和通知"),托盘具有以下三种状态:

- 当客户端尚未登录时,托盘为不可用状态:
- 当客户端登录成功后,托盘为可用状态:
- 当客户端离线时,托盘为灰化状态,表示当前网络不通: 圆

当鼠标右键点击托盘, 会弹出托盘菜单, 如图所示, 您可以进行 注销、退出、切换站 点、设置, 查看版本信息、查看配额信息、跳转至 Web 打开 等操作。

| 本地打开<br>网站打开          |   |
|-----------------------|---|
| 3.78GB/5GB,已使用 75.55% |   |
| 设置                    |   |
| 关于                    |   |
| 切换站点<br>注销<br>退出      | ٢ |

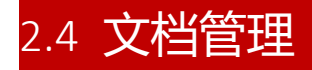

### 2.4.1 搜索文档

进入云艺云界面,在悬浮在右下角的搜索框中,输入关键字,可以快速搜索出匹配的结果,并能直接定位到文档的所在位置文件夹,如图所示:

| 🚳   💽 📜 =                     |                          | ShareCache (3)       |                                                           |            | - 0        | ×           |
|-------------------------------|--------------------------|----------------------|-----------------------------------------------------------|------------|------------|-------------|
| 文件 主页 共享 查看                   |                          |                      |                                                           |            |            | ~ <b>?</b>  |
| 🔄 🌛 - ↑ 🙆 > 这台电脑 > 新          | 加卷 (E:) 🕨 ShareCache (3) |                      |                                                           | ~ C        | 搜索"Sh      | ar P        |
| ■ 桌面 ^ 4 个<br>急 最近访问的位置 ^ 4 个 | 人文档 (1)                  |                      | ^                                                         |            | 文件都已同步完    | 咸 详情        |
| 🐌 Debug 👘 🖉                   | ADDING (( Inverse))      |                      |                                                           | Share      | eCache (3) |             |
| 📜 tool 🥥                      |                          |                      |                                                           | 🚷 无额       | 外在线预览文件    | 详情          |
| 📙 code-client 🕢 🔺 🛱           | k享文档 (21)                |                      |                                                           | 土立即下       | -<br>151 - | 清除缓存        |
| L ShareSetup                  |                          |                      |                                                           | く収留        | S 5        | 访问链接        |
| Resource                      | <u>₩</u> =               | <b>李</b> 四           |                                                           | ▶ 屏蔽共      | 寝 💿        | 发现共享        |
| src C                         |                          | 0                    | 四期结果、最先前的个 (司通过建身本上建制页)                                   | 88.14      | 40 BR      | <i>15</i> ± |
| L IFEditor x64                |                          |                      | 20160513AnyShare. ipa                                     |            | TAPR.      | MK-4P.      |
|                               | (#1)#64[]                | Bridt (( Assesser )) | 1112日 AuroBauro 0.0 辛日公初 Area                             | 文件密級:      | _          | 密級设置        |
| 重泉面                           |                          | 0                    | 杨柳(AnyChares, 0, 2 ) m) [90, docx<br>杨柳(AnyChares, 0, 2版本 | 數字指纹:      | _          | 固化校验        |
| 🔧 家庭组                         | ×                        | ×                    | Mac AnyShare Products                                     | 归属站点:      |            |             |
| la admin                      |                          |                      | 雪12月-AnyShare5. 0. 2使用手册. docx                            | 创建者:       | _          |             |
| ▶ 这台电脑                        |                          | •                    | 杨柳\AngShare5.0.2版本                                        | 创建时间:      | _          |             |
| 篇库                            |                          | <b>~</b>             | 12月 Anyonare5.0.2万市口以て b. doc<br>版例 AnyShare5.0.2版本       | 修改时间:      | _          |             |
| 🔍 网络 🛛 🗧                      |                          | <u></u>              | 1-AnyShare                                                |            |            |             |
| 📴 控制面板                        |                          | -                    | AnyShare                                                  |            |            |             |
| 🧕 回收站                         |                          |                      | 产品資料                                                      |            |            |             |
| 1,4月22日                       |                          | <u></u>              | <ul> <li>AnyShare克前方術</li> <li>所服へ</li> </ul>             | -          | *          |             |
| 1.5月17                        |                          |                      | ▶ anyshare最新版本                                            | ( <u>4</u> | 000        | Q           |
| 📜 SnagIt 9                    |                          |                      | 在全文检索中查看更多结果                                              | 群組管理       | 回收站        | 視索          |
| 🐌 User Guide 💦 🤤              | r                        | <b>S</b>             | AnyS                                                      | 533        | l di       | 000         |
| · ATT                         |                          |                      | ÷                                                         | 设置         | 联条人        | 消息中心        |

如果点击链接【查看更多结果】,将会跳转到 Web 端进行更全面的文档搜索。

同时,您也可以通过点击某个文件的标签,快速定位和查看具有此类标签的所有文件。 点击某个文档的标签,系统将自动跳转搜索界面,您便可以对具有此标签的所有文档进行搜 索、查看。

| €ISOO®<br>Anyshare                                        | 蒂助   🚱 商地中文 ▼   下載前户論 ▼   久 (Jerny zhou@eisco.com) ▼                                                                                                    |
|-----------------------------------------------------------|----------------------------------------------------------------------------------------------------|
| 文档访问                                                      | 返回 个人文推                                                                                                    |
| △ 个人文档                                                    | Q、游输入关键字         構築:         (anyshare X) 清输入标签                                                                                                    |
| 😂 共豪文档                                                    | 推滚范围: 新有目录 • 匹配内容: 全文 • 文件类型: 适用全部类型 • 修改日時: ···· 曹 至: ··· 曹                                                                                                    |
| ▲ 群組文档 ▲ 女相應                                              | 総定 经租                                                                                                    |
|                                                           | 第选 * 排序 * 并找到符合条件的结果 3 条末原可见结果数型决于忽的访问权限                                                                                                    |
| □ 回收站<br>共享管理                                             | AnyShare 8.0 詳細功能列表.docx         anyshare         详细功能关系           修改时道:2016/07-19 18:30.44 修改者:         新名位置:                                                                                                    |
| <ul> <li>✓ 权限共享</li> <li></li></ul>                       | AnyShare 5.0 曾理员使用手册.docx         anyshare         管理员         使用手册         7月22日           师宏约道: 2016-07-18 13.34.56         师宏传道:         新在位置:         1         1         1         1         1         1         1         1         1         1         1         1         1         1         1         1         1         1         1         1         1         1         1         1         1         1         1         1         1         1         1         1         1         1         1         1         1         1         1         1         1         1         1         1         1         1         1         1         1         1         1         1         1         1         1         1         1         1         1         1         1         1         1         1         1         1         1         1         1         1         1         1         1         1         1         1         1         1         1         1         1         1         1         1         1         1         1         1         1         1         1         1         1         1 |
| <ul> <li>▶ 已解蔽共享</li> <li>个人中心</li> <li>▲ 个人资料</li> </ul> | AnyShare 5.0 普通用户使用手册docx         anyshare         普通用户         5.0.3           博戏时间:2016-07-18 13 34 55         修改貴言:         新在位置:                                                                                                    |

您也可在搜索栏里输入目标文件的关键字,也可在标签栏里输入其他标签作为组合搜索 条件,从而快速获取目标文件列表。

#### 2.4.2 下载文档

选中一个或多个文件/文件夹,您可以通过点击侧边栏的【立即下载】按钮,将其从云端下载到本地(如果是文件夹则会下载其下的全部子文件和子文件夹)。

对于一个未缓存状态的文件,如果您进行双击打开 或 通过第三方应用程序打开 的操作,会先自动将其下载到本地,再打开文件。

2.4.3 清除缓存

选中一个或多个文件/文件夹,您可以通过点击侧边栏的【清除缓存】按钮,将其在本 地的缓存数据清除掉(如果是文件夹则会清除其下全部子文件的缓存),以释放本地磁盘空 间。清除前会弹出如下提示:

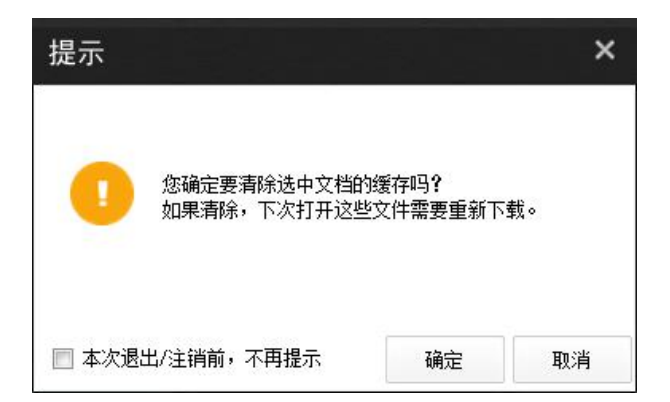

注意:清除缓存仅仅是清理本地文件的内容数据,不会删除文件,也不会影响云端的文件状态。

### 2.4.4 查看文档大小

选中一个文件,您可以在侧边栏的[属性]页中直接查看到该文件的大小(这里是指该文件在云端的大小)。

| 属性                             | 权限            | 版本    |
|--------------------------------|---------------|-------|
| 大小:                            | -             | 查看大小  |
| 文件密級:                          | —             | 密级设置  |
| 數字指纹:                          | -             | 固化校验  |
| 归属站点:                          | -             |       |
| 创建者:<br>创建时间:<br>修改者:<br>修改时间: | 2016-4-21<br> | 11.58 |

如果您想查看一个或多个文件/文件夹的大小,在选中对象后,可以在侧边栏的 [属性] 页中点击【查看大小】按钮,然后弹出文档大小详情窗口,包括对 文件总数、文件夹总数、 总体大小 的统计,如图所示:

| 查看大小 英文 | 诩译文献       | ×  |
|---------|------------|----|
| 对于您所选中的 | 文档,统计结果如下: |    |
| 总文件数:   | 11 个       |    |
| 总文件夹数:  | 1 个        |    |
| 总大小:    | 2.31 MB    |    |
|         |            | 确定 |

### 2.4.5 设置文档密级

选中若干个文件或文件夹,您可以通过点击侧边栏的[属性]页中的【清除缓存】按钮, 给这些指定的文件设置安全密级(如果是文件夹,实际是给其下全部的子文件批量设置密级)。

| 适           | лт¥ (Г.) ) ShareCasha ) |                                |                   |     |                                         |             |       |
|-------------|-------------------------|--------------------------------|-------------------|-----|-----------------------------------------|-------------|-------|
|             | πΨ (Fi) > CharaCasha >  |                                |                   |     |                                         |             |       |
| ・电脑 ▶ 新加    | 加杏 (c.) 》 ShareCache 》  |                                |                   |     | ~ C                                     | 搜索"周親       | 詞 P   |
| <b>^</b> 名称 | Ŧ                       | 修改日期                           | 类型                | 大 ^ | 📀 所有]                                   | 文件都已同步完成    | 或 详情  |
| <b>8</b> 1  | 系统管理员手册[定稿].docx        | 2016/4/28 16:19                | Microsoft Word 文  |     |                                         |             |       |
| 3           | 系统管理员手册.docx            | 2016/4/22 15:14                | Microsoft Word 文  |     | 系統                                      | 管理员手册.docs  |       |
| 81          | 调查问卷 (结果分析).docx        | 2015/12/30 14:01               | Microsoft Word 文  | _   | 🚷 无额                                    | 外在线预览文件     | 详情    |
| 5           | 服务产品活页2.jpg             | 2016/3/25 10:37                | JPEG 图像           |     | 🛃 立即下                                   | 载 📕         | 清除缓存  |
| <b>.</b>    | 产品部规范.bmp               | 2016/4/29 17:21                | BMP 图像            |     | く 权限 西                                  | 置           | 访问链接  |
|             | wrar380sc.exe           | 2016/4/21 16:34                | 应用程序              |     | 「日本」「「「「「」」「「」」「「」」「「」」「「」」」「「」」」「「」」」「 | 学 🔍         | 友圳共享  |
|             | VTS_01_3.VOB            | 2016/4/25 11:42                | <b>VOB</b> 文件     |     | 属性                                      | 权限          | 版本    |
| <b>2</b>    | SnagIt 9.rar            | 2016/4/26 10:18                | WinRAR 压缩文件       |     | 大小:                                     | 1.83 MB     |       |
| <b>2</b>    | SnagIt 9 (2).r 密级设置     | × 0:18                         | WinRAR 压缩文件       |     | 文件密级:                                   | 非密          | 密级设置  |
| <b>3</b>    | AnyShare3.5             | 7:21                           | Microsoft Excel ⊥ |     | 数字指纹:                                   | <u> </u>    | 固化校验  |
|             | 重要使用手册                  | 0:12                           | 文件夹               |     | 归属站点:                                   | localhost   |       |
|             | 中文Anyshar               | 4:35                           | 文件夹               |     | 创建者:                                    | 2016-1-05   | 09.00 |
|             | 英文翻译文献 非密 ▼             | 4:05                           | 文件夹               |     | (2011年)                                 | 2018-4-20 T | , 20  |
| . 8         | 英文Anyshar               | 2:00                           | 文件夹               |     | 8=                                      | m           | Q     |
|             | 新集群系统告                  | 5:37                           | 文件夹               |     | 群组管理                                    | 回收站         | 搜索    |
|             | 王晓云共享给                  | 定<br>取消<br>この1075715日<br>武輸入文目 | 当名称的拼音首字母         | ~   | ලා                                      | 2           |       |

只有所有者才能给文件设置密级,并且设置的文件密级必须低于或等于此所有者的用户密级。

### 2.4.6 管理文档标签

以便能对大量的文件进行快速搜索和分类,云艺云支持用户自定义文件的标签。选中具 有修改权限的文件,点击侧边栏标签处的【编辑】按钮,您便可以手动自定义该文件的标签, 并可对该文件已有的标签进行编辑。

| AnyShare 5.0.2                                     | 修改日期: 2016/7/19 12:48                | 所有文件都已同步完成 详情                        |
|----------------------------------------------------|--------------------------------------|--------------------------------------|
| AnyShare文本格式                                       | 修改日期: 2016/7/18 14:04                | AnyShare 5.0 详细功能列表. docx            |
| User Guide                                         | 修改日期: 2016/7/26 11:16                | ▲ 立即下载 ▲ 清除緩存 < 权限局置 Ø 访问链接          |
| 大亨 共享 4                                            | 修改日期: 2016/7/26 11:09                | ▶ 屏蔽共享 ② 发现共享                        |
| 实习时的文件                                             | 修改日期: 2016/7/26 12:42                | <b>属性</b> 权限 版本<br>大小: 1.64 MB       |
| AnyShare 5.0 管理员使用手册<br>作者: 微软中国                   | 修改日期: 2016/7/7 17:25<br>大小: 5.61 MB  | 文件密級: 非密 密級设置<br>数字指約: <b>固化核验</b>   |
| Markan AnyShare 5.0 普通用户使用手册<br>作者: 微软中国           | 修改日期: 2016/6/29 14:51<br>大小: 4.30 MB | 创建者:<br>创建者:<br>创建者: 1018-7-18 13:34 |
| ■ AnyShare 5.0 详细功能列表<br>作者: 微软中国                  | 修改日期: 2016/7/19 18:33<br>大小: 1.63 MB | 修改者:<br>修改时间: 2016-7-19 18:30        |
| W EISOO AnyShare 5.0 Detailed Features<br>作者: 微软中国 | 修改日期: 2016/7/22 8:40<br>大小: 1.60 MB  | 标签: <b>编辑</b>                        |
|                                                    |                                      |                                      |
|                                                    | 试试输入文档名称的拼音首字母                       |                                      |
|                                                    |                                      |                                      |

点击【编辑】按钮后,在弹出的界面中,您可以通过点击【添加】按钮,为该文件添加 相应的标签,也可删除该文件已有的标签。

| 示签编辑 |                      |         |       |   |
|------|----------------------|---------|-------|---|
| 文件名: | AnyShare 5.0 管理员使用手f | H. docx |       |   |
| 标签:  | 管理员                  | 使用手册 🗙  | 7月22日 | × |
|      |                      |         |       |   |

您也可以对非文档文本类的文件添加标签,例如支持对.exe/.rar/.jpg/.avi/.mp3 等文

件添加标签。

### 2.4.7 历史版本

选中一个文件,您可以在侧边栏的[版本]页面中,查看该文件的历史版本列表,如图所示:

| 🚔   🕽 🚺 =      |                                                                                                    | 周莉               | 锋 (Jenny)         |            | — ī ×                                                                                                    |
|----------------|----------------------------------------------------------------------------------------------------|------------------|-------------------|------------|----------------------------------------------------------------------------------------------------|
| 文件 主页 共享 著     | 重着                                                                                                    |                  |                   |            | 於      拉規上検     マ     マ |
| € → ・ ↑ 📥 • 这台 | 电脑 ト 新加卷 (E:) ト ShareCache                                                                                                    |                  |                   |            | ▼ ひ 搜索"同莉… ♪                                                                                                    |
| 🚺 下载           | ^ 名称                                                                                                    | 修改日期             | 类型                | 大小         |                                                                                                    |
|                | 那些一个一个小学生的一个小学生的一个小学生。一个小学生的一个小学生。他们们们们们们们们们们们们们们们们们们们们们们们们们们们们们们们们们们们们 | 2016/5/11 14:52  | Microsoft Word    | 4,181 KB   |                                                                                                    |
| >> 服近切回的12直    | 影 系统管理员手册[定稿].docx                                                                                                    | 2016/4/28 16:19  | Microsoft Word    | 1,423 KB   | <b>國副</b> AnyShar+5.0用户手册-20160430                                                                                                    |
| L Debug        | 🐉 系统管理员手册.docx                                                                                                    | 2016/4/22 15:14  | Microsoft Word    | 1,876 KB   | (1) 于额外方线研究文件 注读                                                                                                    |
| tool           | 🕙 调查问卷 (结果分析).docx                                                                                                    | 2015/12/30 14:01 | Microsoft Word    | 120 KB     |                                                                                                    |
| Code-client    | 중 服务产品活页2.jpg                                                                                                    | 2016/3/25 10:37  | JPEG 图像           | 4,595 KB   | ▲ 立即下戦 ▲ 南除獲存                                                                                                    |
| SnareSetup     | 🛃 产晶部规范.bmp                                                                                                    | 2016/4/29 17:21  | BMP 图像            | 2,757 KB   | 《 収得配置     》 访问道接     》     》     》     访问道接                                                                                                    |
| Kesource       | 😹 wrar380sc.exe                                                                                                    | 2016/4/21 16:34  | 应用程序              | 1,381 KB   | ▶ 屏蔽共享 ② 发现共享                                                                                                    |
| src            | VTS_01_3.VOB                                                                                                    | 2016/4/25 11:42  | VOB 文件            | 324,208 KB | Dia 100 111                                                                                                    |
| IFEGILOF X04   | 🚟 VTS_01_3 (3).VOB                                                                                                    | 2016/4/25 11:42  | VOB 文件            | 324,208 KB | 146112 10100 M044-                                                                                                    |
|                | 🚝 VTS_01_3 (2).VOB                                                                                                    | 2016/4/25 11:42  | VOB 文件            | 324,208 KB | 2016-5-12 15:50                                                                                                    |
| 黒山             | 🥦 SnagIt 9.rar                                                                                                    | 2016/4/26 10:18  | WinRAR 压缩文件       | 19,233 KB  |                                                                                                    |
|                | 🛅 SnagIt 9 (2).rar                                                                                                    | 2016/4/26 10:18  | WinRAR 压缩文件       | 19,233 KB  | KNJSHERED. 0H1/                                                                                                    |
| 📕 admin        | ど AnyShare5.0用户手册-20160430.docx                                                                                                    | 2016/5/12 15:52  | Microsoft Word    | 7,328 KB   | 2016-5-11 15:01                                                                                                    |
| 12 DTE 18      | ※ AnyShare5.0用户手册-160430.docx                                                                                                    | 2016/4/29 10:39  | Microsoft Word    | 7,606 KB   | ##### (3mm)<br>###Shara5 0月口を用-20180430                                                                                                    |
| ,→ )/+ (1) 网络  | 🎒 AnyShare3.5专有名词.xlsx                                                                                                    | 2016/4/29 17:21  | Microsoft Excel T | 10 KB      | Augustares. 016/-4-978 20100430                                                                                                    |

对于某个历史版本,点击【查看】按钮,可以直接打开查看对应版本的文件内容。如果点击

【还原】按钮,即可将该文件还原到指定时间点的版本。还原操作之前会弹出如下提示:

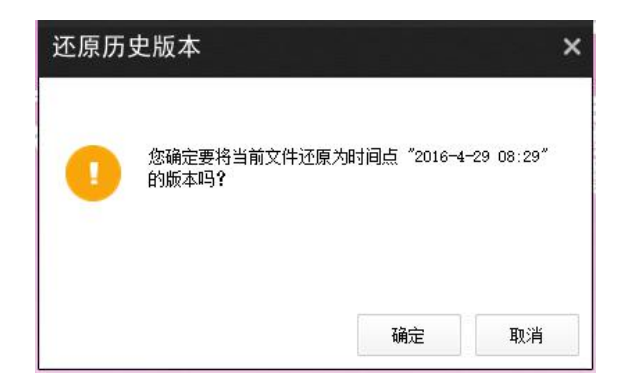

### 2.4.8 回收站

如果误删了文件,您可以在侧边栏中点击【回收站】按钮,跳转至 Web 端的回收站功能页面,找回之前删除的文档。

|      | -   |      |
|------|-----|------|
| (    | 11  | Q,   |
| 群组管理 | 回收站 | 搜索   |
| 6    |     | 000  |
| 设置   | 联系人 | 消息中心 |

# 2.5 文档同步

#### 2.5.1 实时同步

- 当客户端在线时,您对云艺云中的文档执行新建、修改、重命名、删除、复制、 剪切操作,这些变化将实时同步至云端。
- 当客户端离线时,您对云艺云中的文档执行了新建、修改、重命名、删除操作, 等到客户端重新上线后,离线时的文档变化将同步至云端。
- 其他用户对云艺云中的文档执行过新建、修改、重命名、删除、复制、剪切操作,
   这些变化也会自动从云端同步回您登录的客户端。
- 如果在您的客户端离线期间,其他用户对云艺云中的文档执行了新建、修改、重命名、删除、复制、剪切操作,也会等到您的客户端重新上线后,自动从云端同步回来。

### 2.5.2 自动同步

您可以指定一些常用的文件和目录进行自动同步,一旦设置成功,您每次上线时,这些 指定的文档将会自动同步和刷新。这个机制能保证即使在无网络的情况下,您也能正常访问 之前已经同步至本地的文档。

具体操作方法:点击侧边栏的【设置】按钮,在弹出的设置窗口中选择[同步]页面,如图所示:

| 彩存               | 自动同步以下      | 下列表中的目录:        |           | 添加   |
|------------------|-------------|-----------------|-----------|------|
| 域17<br>同步<br>NAS | AnyShare:/, | /CMC产品线/2-AnySh | ware 产品部  | ×    |
|                  | 一不允许超       | 过以下大小的单个文       | 件自动同步:    |      |
|                  | 20          | MB              |           |      |
|                  | 不允许以下的      | 类型的文件自动同步<br>   | :<br>- 图出 | 同日缩句 |
|                  | Word        | Excel           | PPT       | PDF  |
|                  |             |                 |           |      |

然后点击【添加】按钮,在浏览子窗口中选择一个常用的文件和目录,点击【确定】将 其添加到自动同步目录列表中。

| 浏览计算机                        | ×  |
|------------------------------|----|
| 请选择 "ShareCache (3)" 中的有效目录。 |    |
|                              |    |
| Share(asha (2)               |    |
| anychare cache               |    |
| ● CMC产具绊                     |    |
|                              |    |
| ▲ 类 DMI产品线                   |    |
|                              |    |
|                              |    |
| d 研发线规范-now                  |    |
| 人 版本监控数据                     |    |
| ▷ 🚔 ishare小组                 |    |
| □ IT软件及知识库                   |    |
| ▶ 爰数学院知识库                    | ~  |
|                              |    |
| 新建文件夹(M) 确定                  | 取消 |
|                              |    |

此外,您还可以设置一些过滤项:

✓ 设定允许自动同步的文件大小的上限

- ✓ 选择不允许自动同步的文件格式,除了已有的格式外,还可以手动添加新的格式
- ✓ 对于一个文件,两种限制条件只要符合其中之一就不对其进行自动同步

当上述设置全部生效后,当前客户端就根据您设置的规则自动同步指定的文件或文件夹。

#### 2.5.3 同步任务管理

如果您想了解当前的文档同步详情,可以在侧边栏中点击【详情】链接,在弹出的同步任务管理窗口中查看文档的上传、下载、重命名、删除任务状态。如图所示:

| び止任内安  | 共有 13 个文件正在同步               |            |           |                    |      |
|--------|-----------------------------|------------|-----------|--------------------|------|
| 🕗 同步完成 | 文件名 大小                      | 进度         | 速度        | 操作                 | -    |
| 🗙 同步失败 | ①VTS_01_3. VOB 316.6        | NB 🚪 8. 7% | 531.1KB/s | 11                 |      |
|        |                             | 10.1%      | 545.0KB/s | П                  |      |
|        | 16.6 VTS_01_4. VOB 316.6    | 1B 8.3%    | 360.9KB/s | П                  |      |
|        |                             | 8 📕 13.8%  | 367.4KB/s | $\parallel \times$ | =    |
|        |                             | 3 🚺 17.4%  | 439.8KB/s | $\parallel \times$ | -    |
|        | 💿 AnyShareCN0925. dmg9. 6MB | 53 78      | 204.9KB/s | $\parallel \times$ |      |
|        | 🕘 AnyShareEN0925. dmg9. 6MB | // 18 9%   | 395.9KB/s | $\parallel \times$ |      |
|        | (A) A文档理性                   |            |           |                    | l    |
|        | ●B文档                        |            |           |                    | 1    |
|        | 🕗 anyshare for ma 9.5MB     |            |           |                    |      |
|        | <b></b> 1 £ 7100            |            |           | *最多显示              | 200§ |

你可以查看 正在同步、同步完成、同步失败 三种分类的任务列表。

在 正在同步 任务列表中,支持对 正在上传 的同步任务进行 暂停 操作;而对 正在下载 的同步任务进行 暂停 或 取消 操作。

注意:不能取消文件的上传任务,也不能暂停/取消文件的删除和重命名任务。

# 2.6 <u>文档共享</u>

### 2.6.1 权限共享

云艺云用户需要通过配置权限生成链接来实现文档共享。目前一共支持 8 种文档访问 权限,每种权限的详细定义如下:

| 访问权限 | 权限描述                               |
|------|------------------------------------|
| 显示   | 只允许显示文件或文件夹对象                      |
| 预览   | 允许打开并查看文件内容,但无法复制内容                |
| 下载   | 允许将文件从云端下载到本地(仅限于盘内)               |
| 复制   | 允许复制文件及其内容                         |
| 修改   | 允许对文件执行 重命名、编辑内容、同名文件覆盖、还原历史版本 的操作 |

| 新建  | 允许在文件夹下放入或新建子文件和子文件夹       |
|-----|----------------------------|
| 删除  | 允许删除文件或文件夹到回收站             |
| 所有者 | 允许对文件或文件夹的任何操作,并且允许共享给其他用户 |

注意:对归档库中的文件无法配置修改、删除权限。

如果您想将某个文件或文件夹共享给某些内部人员,选中文档后,在侧边栏中点击【权限配置】按钮,在弹出窗口中进行权限配置操作,如图所示:

| 权限配置                      | ∖重要使用善    | ₣册\AnyShare5.   | 0用户手册-20160430. docx |     |      |          | ×  |
|---------------------------|-----------|-----------------|----------------------|-----|------|----------|----|
| 组织结构 联系人                  | 访问者       | 继承自             | 访问权限                 |     | 有效期  | 操作       |    |
|                           | ***       |                 | 显示/预览/下载/复制          | 🐨 🙆 | 永久有效 | <b>*</b> |    |
| 📝 🎫 (shao. doudou@ei so基础 | Hand (Jen | y) Rilli (Jump) | 所有者                  | -   | 永久有效 |          |    |
|                           | #22       | 共享有效期           | >                    | <   | 永久有效 |          |    |
|                           | 王傳        |                 |                      | • ⊘ | 永久有效 | ×        |    |
|                           | 杨天忠       | 请设置共享有效期        |                      |     | 永久有效 | ×        |    |
|                           |           | ●永久有效           |                      |     |      |          |    |
|                           |           | ◎有效期至:          |                      |     |      |          |    |
|                           |           |                 |                      |     |      |          |    |
|                           |           |                 | 确定 取消                | ]   |      |          |    |
|                           |           |                 |                      |     |      |          |    |
| * 灰化都分不住恐的共享氾围内           |           |                 |                      |     |      |          |    |
| 添加                        |           |                 |                      | 确定  | 取消   |          | 应用 |

在左侧组织结构中选择或查找你要共享的用户或部门,添加到右侧的权限列表中,然后 逐一配置访问权限。您还可以限制权限共享的有效时间。在属性列 <有效期> 中点击设置 按钮,在子窗口中对共享有限期进行设置。共享有效日期默认永久有效,设置成功后,如果 共享有效时间到期,系统将自动取消该文档的共享。

若系统开启了文档审核机制,您通过 [权限配置] 而共享的文档,需经过审核员审核通过后才能被共享出去。同时,在审核员审核之后,您也会收到相应的审核消息通知。

2.6.2 外链共享

如果您想将某个文件或文件夹共享给外部人员,可通过云艺云的【外链接分享】,实现 共享。外链接共享即通过发送文档的链接方式,实现与外部人员的文档共享。用户不仅可通 过云艺云的【外链接分享】实现文档共享,而且可限制外部人员对共享文档的操作行为。

| 组织 🔹 🕅 打开 🔹                                                                                                    | 打印 电子邮件 新建文件夹                                                                                                    | 1 - 1 - 1 - 1 - 1 - 1 - 1 - 1 - 1 - 1 -                                                                                                    | 0                                                                 |
|----------------------------------------------------------------------------------------------------|----------------------------------------------------------------------------------------------------|----------------------------------------------------------------------------------------------------|-------------------------------------------------------------------|
| <ul> <li>☆ 収蔵夹</li> <li>重度</li> <li>連席</li> <li>▶ Jenny.zhou</li> <li>◆ 计算机</li> <li>◆ 投資</li> <li>◆ 設想面板</li> <li>◆ 図234</li> <li>▲ AnyShare5.0.5回庫</li> <li>▲ AnyShare5.0音速</li> <li>▲ AnyShare5.0音速</li> </ul> | Anshares       Exchange       产品使用F       产品使用F       デ品使用F       デ品使用F | ・ 新古文指第2円巻字式4         ・ 二            ・ 二          ・ 二            ・ 二          ・ 二            ・ 二          ・ 二            ・ 二          ・ 二            ・ 二          ・ 二            ・ 二          ・ 回回日日日日日日日日日日日日日日日日日日日日日日日日日日日 | 详播<br>遗产<br>版本<br>志服<br>代<br>板<br>板<br>板<br>板<br>板<br>板<br>板<br>板 |
|                                                                                                    | ज़ाल की                                                                                                    |                                                                                                    |                                                                   |

实现外链接分享的操作步骤如下:

- 1、选中文件或文件夹,点击侧边栏的【访问链接】按钮,弹出[链接分享];
- 2、在弹出的 [链接分享] 窗口中,进入 [外链分享]标签页,点击【开启链接】;
- 3、开启链接后,点击【复制】按钮,复制外链接;
- 将外链接第三方软件发送给共享对象。共享对象可在无云艺云客户端的情况下,根 据文件或文件夹的外链接,访问共享文档

云艺云的"外链接分享"允许用户设置外链接的【访问密码】、【访问权限】、【共享有效 期】以及【打开次数】,从而限制访问者对共享文档的操作。访问者可根据访问密码在线访 问或下载共享内容,访问期限到期后,链接将自动失效。同时,访问者对文件或文件夹的预 览次数,不能超过所设置的外链接打开次数。

若系统开启了文档审核机制,您通过【外链接分享】而共享的文档需经审核员审核通过 后,才能被共享出去。同时,在审核员审核之后,您会收到相应的审核消息通知。

2.6.3 发现共享

当您觉得一些资料很有价值,想分享出去,但又不知道具体共享给谁时,可以开启发现 共享模式,让文档可以被需要的任何人通过全文检索发现。

选中文件或文件夹后,您可以在侧边栏中点击【发现共享】按钮,在弹出窗口中开启发现共享,如图所示。同样,如果您不再需要分享此文档,可以关闭发现共享。

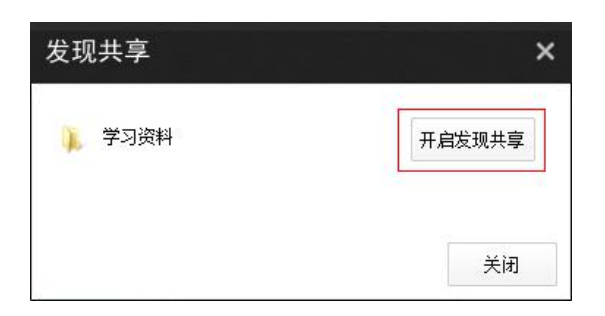

一旦开启了发现共享模式,其他用户通过网页端的全文检索,筛选中选择发现共享结果, 就可以查找到该文档,然后再向对应的所有者申请访问权限。

| AnyShare     |              | ◎ 标签: 请 | 输入标签   |    |         |            |       |        |     |
|--------------|--------------|---------|--------|----|---------|------------|-------|--------|-----|
| 素范围: 当前目录及子目 | 录 🗸 匹配内容: 全文 | ~ 文件类型: | 适用全部类型 | *  | 修改日期:   |            | 2 至:  |        |     |
|              |              |         |        | 共找 | 到符合条件的结 | 果 235 条,实际 | 可见结果数 | 取决于您的讨 | 方问朽 |

### 2.6.4 屏蔽共享

如果觉得他人共享的资料自己不需要,选中对应的共享入口文件夹后,您可以在侧边栏 中点击【屏蔽共享】按钮,拒绝接收该共享。另外,如果你又改变了想法,可以在 Web 端 的[已屏蔽共享]功能页面中恢复此共享。

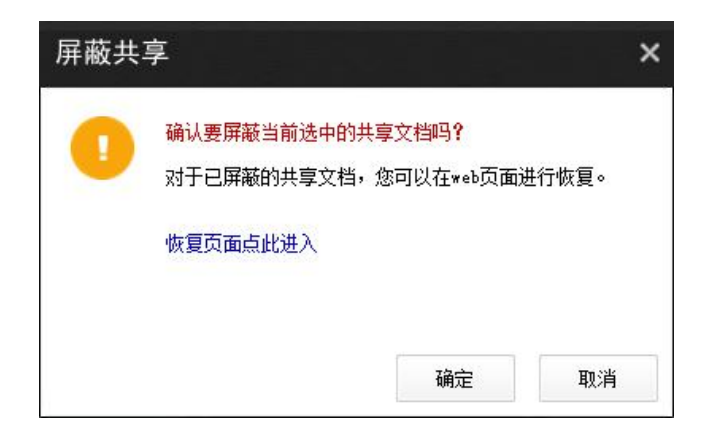

### 2.6.5 群组共享

针对一些临时性的项目,需要与跨部门的人协作,但又不能以个人名义进行共享,您可以采用群组方式的共享。在侧边栏中点击【群组管理】按钮,在弹出窗口中对群组文档进行

创建、编辑、删除 等管理操作。

| 同以通过群组                    | 且文档来给一个临时项目组成员       | 进行分享协作。             |
|---------------------------|----------------------|---------------------|
| 扁辑群组                      |                      |                     |
| 群组名称:                     | 临时项目组                | 📰 💥                 |
| 配额空间:                     | 1 GB                 |                     |
|                           |                      |                     |
| 新建群组 (说<br>群组名称:<br>配额空间: | 明:当前用户最多只能创建3个<br>GB | 群组)<br><sup>3</sup> |

一个群组创建完成后,系统会在云艺云界面的 <群组文档> 分类中自动生成一个对应 的文件夹。你可以对该文件夹配置权限,进行群组共享协作。

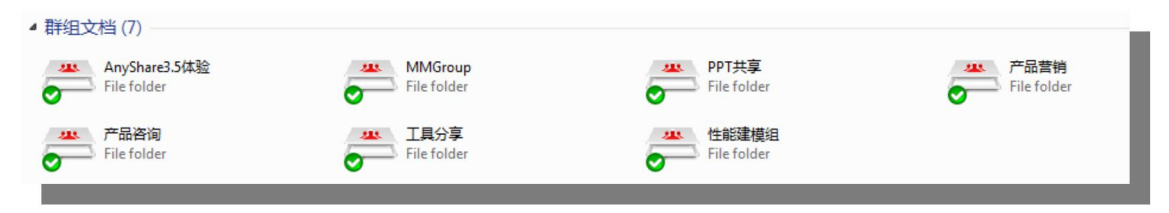

注意:群组文档属于你个人,同时也会占用你个人的配额空间。

## 2.7 **消息通知**

消息通知包括 [共享消息] 和 [审核消息] 俩个标签页,当其他用户给您共享了文档时, 客户端右下角会自动显示共享消息提示,即使在您离线期间共享了某个文档,您也会在下次 上线时收到这些共享消息;当您共享给某个用户的文档经过审核员审核后,您会收到一则审 核消息;同时,审核员也会收到来自用户的文档审核申请消息,点击消息通知中的【去审核】 按钮,管理员便可以进入Web 端 [我的审核管理]页面审核用户的审核申请。

| 共享消息                                                  | 审核消息                                             |                              |
|-------------------------------------------------------|--------------------------------------------------|------------------------------|
| 016-9-29 03:59                                        | 王五 开启了外链共享,请您审                                   | 核:                           |
| 🔄 🔪 文件:                                               | 临时翻译.docx                                        |                              |
| 🛀 权限:                                                 | 预览/下载                                            |                              |
| 有效期至                                                  | : 2016-10-29 23:59                               |                              |
| 文件密级                                                  | : 非密                                             | 去审核                          |
|                                                       |                                                  |                              |
| 文件:<br>权限:<br>有效期至                                    | 产品手册分析.pptx<br>显示/预览/下载/夏#<br>: 永久有效             | 削/新建/修改/                     |
| 文件:<br>权限:<br>有效期至<br>文件密级                            | 产品手册分析.pptx<br>显示/预览/下载/复制<br>: 永久有效<br>: 非密     | 別/新建/修改/<br>去审核              |
| 文件:<br>权限:<br>有效期至<br>文件密级<br>)18-9-29 01:11;         | 产品手册分析.pptx<br>显示/预览/下载/复制<br>: 永久有效<br>: 非密<br> | 別/新建/修改/<br>去审核<br>您审核:      |
| 文件:<br>权限:<br>有效期至<br>文件密级<br>)16-9-29 01:11;<br>)文件: | 产品手册分析.pptx<br>显示/预览/下载/复制<br>: 永久有效<br>: 非密<br> | 削/新建/修改/<br>去审核<br>您审核:<br>x |

#### 注意: 文档审核员可直接在线预览及下载用户的共享文件

点击文件名可直接打开共享文件,点击【打开所在位置】按钮,可以跳转到共享文件所在的 位置。

|                                    | 审核消息                                   |                            |
|------------------------------------|----------------------------------------|----------------------------|
| 2016-9-9 15:5) 李四                  | 给 AnyShare产品规划                         | 刘部 取消了共享 <b>:</b>          |
| 文件夹:                               | 9-CMC产品规划部                             | }                          |
| 权限:                                | 显示/预览/下载/                              | [复制/新建/修改/                 |
| 有效期至:                              | 永久有效                                   |                            |
| 文件密级:                              |                                        | 打开所在位置                     |
| 2016-9-5 13:39 5th 三<br>文件:<br>权限: | 、鉛你取消了共享:<br>对AnyShare的认i<br>显示/预览/下载/ | 只+心得体会. doex<br>(复制/新建/修改/ |
| 有效期至:                              | 永久有效                                   |                            |
|                                    | 非密                                     | 打开所在位罟                     |
| 文件密级:                              |                                        | 11/10/01/02/02             |
| 文件密級:<br>2016-9-5 13:38 张马         |                                        | 11/1/9/12/22               |
| 文件密级:<br>                          | 王 给你共享了:<br>对AnyShare的认i               | 只+心得体会. docx               |

如果你想查看历史的消息,可以点击侧边栏中的【消息中心】按钮,在弹出窗口中查看消息列表。

### 2.8 终端设置

在侧边栏中点击【设置】按钮,您可以在弹出窗口中对云艺云客户端进行一些选项配置。 选中 [常用] 页面,您可以设置开机自启动选项、语言选项。

| 设置                    |                                                                       | ×  |
|-----------------------|-----------------------------------------------------------------------|----|
| 常用<br>缓存<br>同步<br>NAS | 开机自启:<br>☑ 系统启动时自动运行AnyShare 设置语言:(重启客户端之后生效) 简体中文 運 提醒: □ 总是打开同步状态提醒 |    |
| 3                     | 确定 取消                                                                 | 应用 |

选中 [缓存] 页面,您可以设置缓存目录位置、清除缓存选项。

| 设置<br><sub>常用</sub> | ()<br>()<br>()<br>()<br>()<br>()<br>()<br>()<br>()<br>()<br>()<br>()<br>()<br>( |
|---------------------|---------------------------------------------------------------------------------|
| 缓存                  | - 级任议旦                                                                          |
| 同步                  | 云盘数据的缓存路径:                                                                      |
| NAS                 | E:\ShareCache 浏览                                                                |
|                     | 缓存清除:<br>一 注销或退出时,自动清除所有缓存                                                      |
|                     | 确定 取消 应用                                                                        |

选中 [NAS] 页面,您可以在云艺云云艺云中接入 NAS 或 Windows 文件服务器的 共享入口。

| 系统设置     |                |    |    | ×  |
|----------|----------------|----|----|----|
| 常用 ぼ存 回止 | 在首页添加WAS共享访问入口 | ]: |    |    |
| nas      | 共享服务器地址:       |    |    |    |
|          | 共享名称:          |    |    |    |
|          |                |    | 添加 |    |
|          |                |    |    |    |
|          |                | 确定 | 取消 | 应用 |

如图,手动设置需要访问的 NAS 服务器 IP 地址(允许多个),添加成功后自动作为共 享入口集成在云艺云云艺云界面中。所有此类的共享入口全部归为"未指定",任何在 NAS 共享文档里的操作都遵循 NAS 文档访问机制,云艺云不产生任何影响。

# 第三章 Web 客户端

### 3.1 Web 登录

在 Web 浏览器地址栏中输入云艺云域名(yun.ynart.edu.cn),进入到 Web 登录页面。 再输入用户账号名和密码,即可进行登录。界面如下所示:

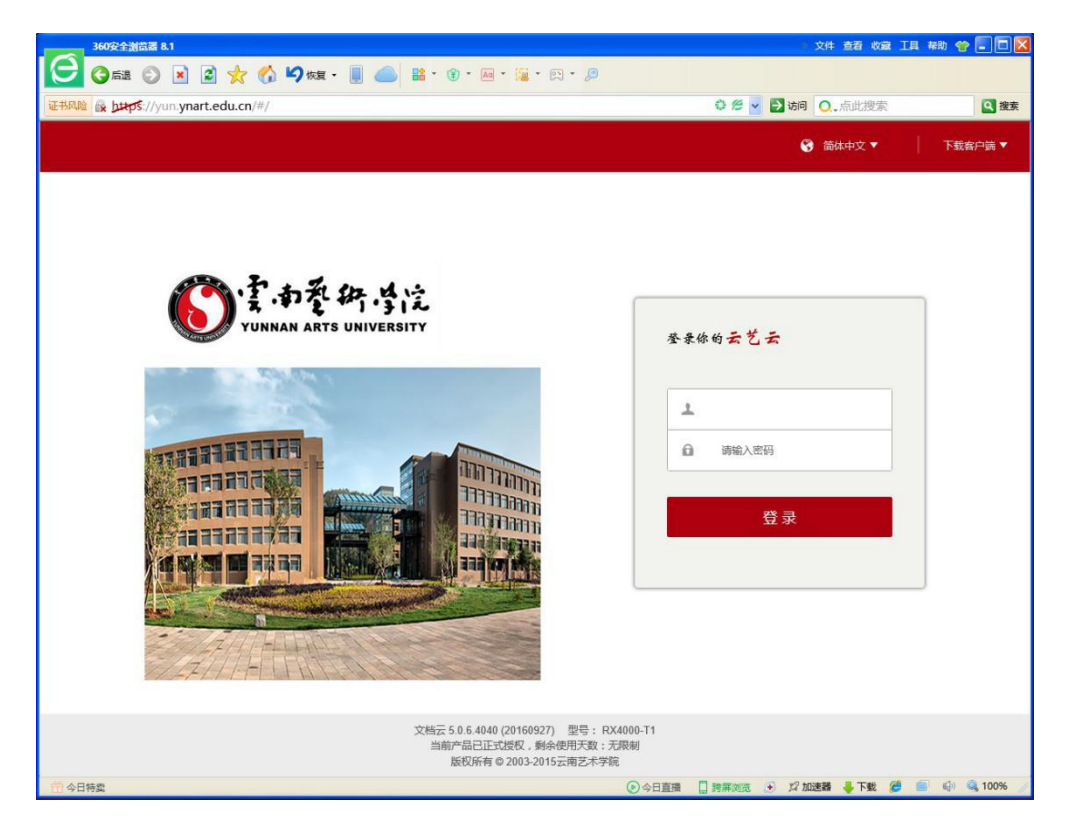

您可以在登录页面的上方导航栏中,进行语言设置,或点击【帮助】链接。

# 3.2 **文档操作**

Web 登录成功后,进入到文档访问界面(类似 Windows 客户端的云艺云界面)。左侧 的导航栏也按照顶级目录分类:个人文档、共享文档、群组文档、文档库、归档库、回收站。 您可以在某个分类的文档列表中选择文件或文件夹进行操作和管理。

| 360安全测微器 8.1                                        |                              |               |           |                                             |      | > 文件 查看     | 收藏 工具 帮助 📢 | ? <b> X</b> |
|-----------------------------------------------------|------------------------------|---------------|-----------|---------------------------------------------|------|-------------|------------|-------------|
| C C 63 C 1                                          | 🛯 😰 ☆ 🏠 🍤 恢复・ 🎚              | 🔺 👪 * 🛞 * 📾 * | 📱 • 🛤 • 🔎 |                                             |      |             |            |             |
| 证书风险 🙀 https://yun.j                                | ynart.edu.cn/#/home/userdoc/ |               |           | 0 8                                         |      | 访问 0.201    | 7年政府工作报告   | 2 搜索        |
|                                                     |                              |               |           | 중 简体中文▼                                     | 下载#  | \$户销▼       | A 段金龙(180  | 020) 🔻 🥎    |
| 文档访问                                                |                              |               |           |                                             |      | Q 请输入关      | 建字         |             |
| 合 个人文档                                              | 个人文档                         |               |           |                                             |      |             |            |             |
| ○ 共享文档                                              |                              | 举型            | */\       | 修改时间                                        |      | 屋村          |            |             |
| △3 群組文档                                             |                              | A174          |           | 1000313                                     | -    | 局正          |            |             |
|                                                     | □ □ 段金龙                      | 个人又物          |           |                                             |      | 创建者:        |            |             |
| 1 回收站                                               |                              |               |           |                                             |      | 创建时间:       |            |             |
| 共享管理                                                |                              |               |           |                                             |      | 修改者:        |            |             |
| < 权限共享                                              |                              |               |           |                                             |      | WARKENIE] : |            |             |
| ♂ 外链共享                                              |                              |               |           |                                             |      |             |            |             |
| <ul> <li>发现共享</li> <li>□ □ □ □ □ □ □ □ □</li> </ul> |                              |               |           |                                             |      | 标签          |            |             |
| Dr Combroa                                          |                              |               |           |                                             |      |             |            |             |
| 审核管理                                                |                              |               |           |                                             |      |             |            |             |
| A 我的审核管理                                            |                              |               |           |                                             |      |             |            |             |
|                                                     |                              |               |           |                                             |      |             |            |             |
| 个人中心                                                |                              |               |           |                                             |      |             |            |             |
| I I I I I I I I I I I I I I I I I I I               |                              |               |           |                                             |      |             |            |             |
| □ 移动设备                                              |                              |               |           |                                             |      |             |            |             |
|                                                     |                              |               |           |                                             |      |             |            |             |
|                                                     |                              |               |           |                                             |      |             |            |             |
|                                                     |                              |               |           |                                             | ~    |             |            | ~           |
| <<br>一 今日特章                                         |                              |               |           | <ul> <li>④ 公日首播</li> <li>□ #####</li> </ul> | e an | 22加速器 上下    | R 💋 🗐 🗐    | > 100%      |

注意:您在文档列表中只能看到您自己具有访问权限的文件或文件夹。

3.2.1 预览打开

在列表中,单击某个文件名,或双击某个文件对应的行,即可在新的 Web 页面中预览 打开该文件。

对于文档格式的文件,预览页面窗口如下,您可以点击右上角按钮下载该文件,还可以 在底部栏点击缩放图标,调节预览内容的大小尺寸。

| 主流网盘产品分 | 报告.docx                                                                                                    | 土 下载 |
|---------|----------------------------------------------------------------------------------------------------|------|
|         | Image: Control of the control of the contro |      |
|         | 图 3-11 360 云盘辺栏                                                                                                    |      |
|         | 特殊功能。                                                                                                    |      |
|         | 1. https 传输;                                                                                                    |      |
|         | 2. 可执行文件查杀;                                                                                                    |      |
|         | 3. 免打扰模式;                                                                                                    |      |
|         | 4. 选择性同步(目录、后缀名);                                                                                                    |      |
|         |                                                                                                    |      |
|         | 图3-12 同步盘中同名文件丢失                                                                                                    |      |

对于图片格式的文件,预览页面窗口如下,您可以点击右上角按钮下载该文件,还可以在点击底部左右按钮,查看上一张或下一张图片。

| 😔 🌾 🛈 🔒 https://anyshare.eisoo.co | m/#/image/userdo 🥑 🗱 🛛 C       | <b>9、</b> 百度 <ctrl+k></ctrl+k> | ● 俞 ☆                                                                                                    | 1 <b>a</b> - 4 - | ● 良 * - = |
|-----------------------------------|--------------------------------|--------------------------------|----------------------------------------------------------------------------------------------------|------------------|-----------|
| 企业qq安装界面.png                      |                                |                                |                                                                                                    |                  | 出 下载      |
|                                   | 企业QQ 安装向导                      |                                |                                                                                                    | - ×              |           |
|                                   | 安装完成<br>♥ 立即运行企业QQ<br>♥ 查看功能介绍 |                                |                                                                                                    |                  |           |
|                                   | 安装完成                           | 欢迎 ≻ 选项                        | ↓〉选择 〉 安装 〉                                                                                                    | ) πet            |           |
|                                   |                                |                                | ang tan ang tan an<br>gang tan ang tan ang tan ang tan ang tan ang tan ang tan ang tan ang tan ang tan ang tan ang tan ang tan ang tan ang tan ang tan ang tan ang tan ang tan ang tan ang tan ang tan ang tan ang tan ang tan ang tan ang tan ang tan ang tan an |                  |           |

对于音频或视频格式的文件,点击后将实现在线播放,如图所示,您可以点击右上角按钮下载该文件,还可以在底部功能区域进行相关的视频播放操作。

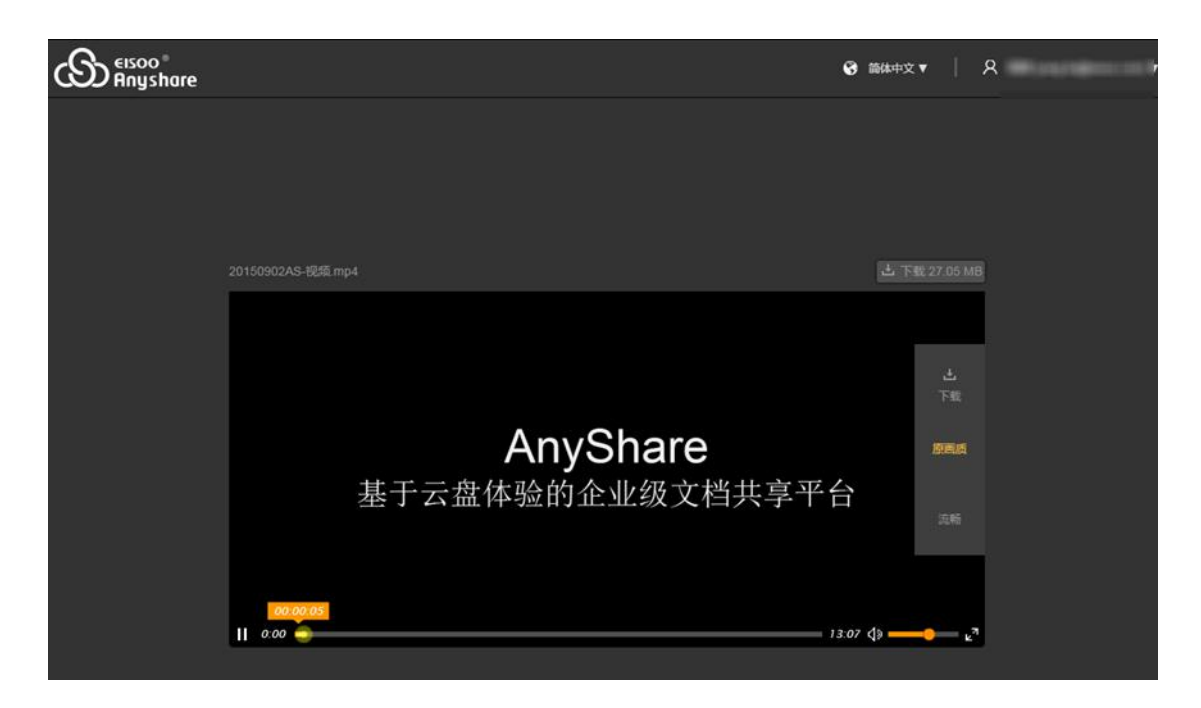

注意:并不是所有格式的文件都支持在线预览或播放,比如 压缩/执行 格式的文件。

### 3.2.2 新建文件夹

在列表上方的工具栏中,点击【新建文件夹】按钮,弹出如下窗口,输入新建的文件夹 名,即可完成新建操作。

| 新建文件夹  |    | 8  |
|--------|----|----|
| 文件夹名称: |    |    |
|        | 确定 | 取消 |

### 3.2.3 上传文档

在列表上方的工具栏中,点击【上传】按钮,弹出如下窗口,您可以点击【选择文件】 按钮,在浏览文件窗口中选择文件上传;或者直接将本地的文件拖拽到此窗口的虚线区域内, 即可完成上传操作。

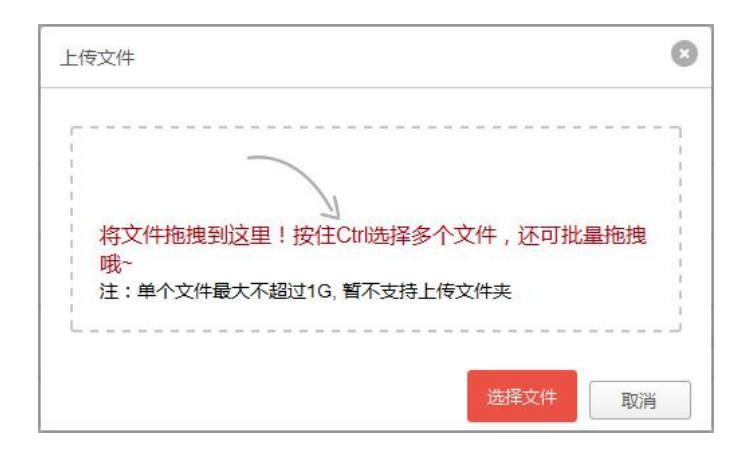

注意:目前暂不支持文件夹的上传。

### 3.2.4 下载文档

选中一个或多个文件,在列表上方的工具栏中,点击【下载】按钮,将以 Web 方式下载指定的文件,具体的下载方式依赖当前打开的 Web 浏览器。

注意:目前暂不支持文件夹的下载。

#### 3.2.5 重命名文档

选中一个文件/文件夹,在列表上方的工具栏中,点击【重命名】按钮,弹出如下窗口(以 重命名文件为例),输入新的文件名(或文件夹名),即可完成重命名操作。

| 原名称:模板PPT.pptx | natu |  |
|----------------|------|--|
| 新谷林:LEWPPI     | pptx |  |

### 3.2.6 删除文档

选中一个或多个文件/文件夹,在列表上方的工具栏中,点击【删除】按钮,弹出如下 警告提示,再次确认后,即执行删除操作,并将指定的文档对象放入回收站,如果需要,你 可以在回收站页面中将文档回收。

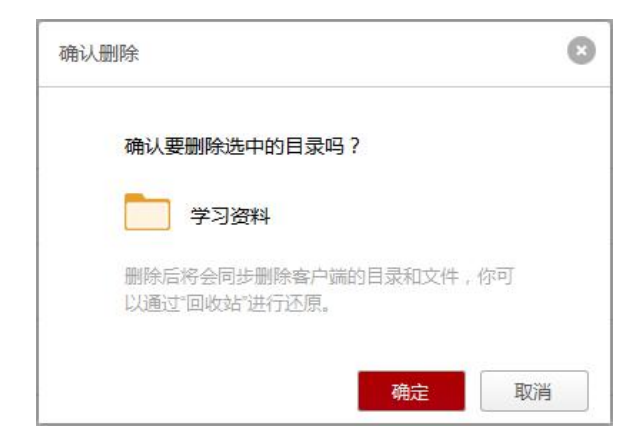

### 3.2.7 复制文档

选中一个或多个文件/文件夹, 在列表上方的工具栏中, 点击【复制到】按钮, 弹出如下窗口。选中一个文件夹作为复制到的目标位置, 点击【确定】按钮, 即可对指定文档的执行复制操作。

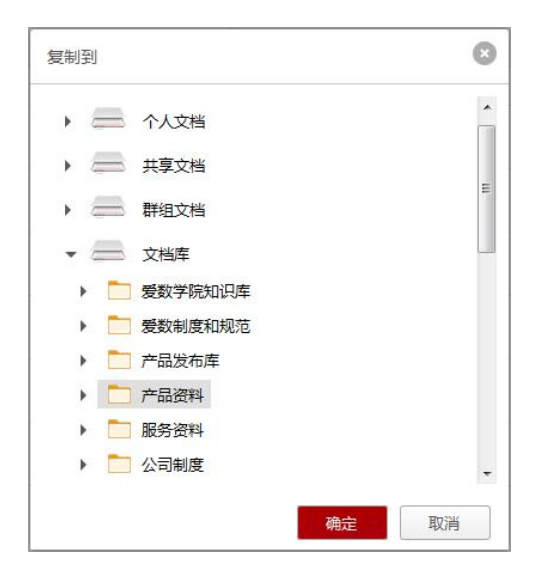

### 3.2.8 移动文档

移动文档的操作方式与复制文档完全一致,详见上一节。

# 3.3 文档管理

### 3.3.1 查看文档大小

选中一个或多个文件/文件夹,在列表上方的工具栏中,点击【查看大小】按钮,即可 对所选文档的文件总数、文件夹总数以及总体大小进行统计查看,弹窗如图所示:

| 查看大小                                                          | 0 |
|---------------------------------------------------------------|---|
| 对于您选中的文档 , 统计结果如下:<br>总文件数: 25 个<br>总文件夹数:2 个<br>总大小: 1.19 MB |   |
| 确》                                                            | È |

### 3.3.2 全文检索

在文档访问页面右上角的搜索框中,输入关键字,可以快速检索具有访问权限的文件, 并支持直接打开文件或定位到所在位置。

| Q 资料                         | 6 |
|------------------------------|---|
| 搜索范围: ◎ 当前目录 ◎ 所有目录          |   |
| 副 备忘.txt                     | - |
| AnyShare 5.0 详细功能列表.docx     | 1 |
| 🔤 AnyShare 5.0 普通用户使用手册.c    | 1 |
| 🞆 AnyShare 5.0.3用户手册-201605; | 1 |
| 温州市公安局电子物证云.pptx             | 1 |
| Web独立功能组件设计.docx             | 1 |
| 🔛 个人资料界面.png                 | î |
| ₩ 新增功能列表.0128-0510.docx      | 1 |
| 🔐 AnyShare产品配置与使用.pptx       | 1 |
| AnyShare 5.0 用户手册-2016043    |   |

如果此时点击回车键,则跳转至高级搜索页面,显示更为全面的搜索结果。此外,您也

可以通过设置 目录范围、时间范围、匹配内容、文件类型 来进行高级过滤搜索。点击搜索 结果中的文档,可直接在线预览此文档;点击搜索结果中的路径链接,定位到所在位置的文 件夹。

同时,您也可以通过点击文件已有的标签,对具有所有此类标签的所有文件进行搜索。点 击文件的某一特定标签后,系统将自动跳转搜索界面,展示具有此标签的所有文件。

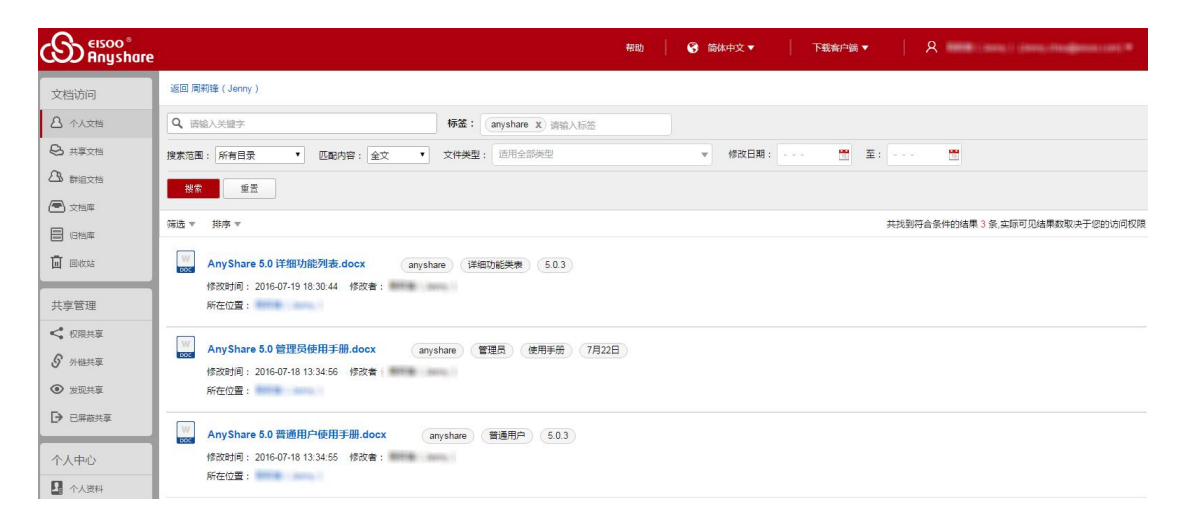

您也可在搜索栏里输入目标文件的关键字,或在标签栏里输入其他标签作为组合搜索条件,从而快速获取目标文件列表。

### 3.3.3 管理文档标签

选中具有修改权限的文件,点击右下方标签处【编辑】按钮,您便可手动为此文件添加标签或对已有的文件标签进行编辑。

| Anyshare                                    |                                       |       | 帮助 🛛 😚 簡体中文 🔻     | 下載客户端 ▼             |                                  |
|---------------------------------------------|---------------------------------------|-------|-------------------|---------------------|----------------------------------|
| 文档访问                                        | 土 上传 土 下载 ⑧ 外链 【录新建文件夹】               | ☑ 重命名 | 移动到 < 权限配置 🖉 童香大小 |                     | Q, 谢输入关键字                        |
|                                             | 回到上一层   个人文档 > 周莉锋 (Jenny )           |       |                   |                     |                                  |
| ♣ 共享文档                                      | □ 文档名称                                | 类型    | 大小                | 修改时间                | 属性                               |
|                                             | □ 共享给                                 |       |                   | 2016-07-26 11:09:08 | *                                |
| <ul> <li>(一) 文告库</li> <li>目告库</li> </ul>    | ■ 实习时的文件                              |       |                   | 2016-07-26 12:42:05 | 创建有:<br>创建时间:2016-07-18 13:34:55 |
| 🛄 同收站                                       | AnyShare 5.0.2                        |       |                   | 2016-07-19 12:44:17 | 修改者:                             |
| 共享管理                                        | AnyShare文本格式                          |       |                   | 2016-07-18 14:00:26 | 修改时间:2016-07-18 13:34:55         |
| < 权限共享                                      | □ W AnyShare 5.0 管理员使用手册 docx         |       | 5.62 MB           | 2016-07-18 13:34:56 | 标签 爆缩                            |
|                                             | ✓ AnyShare 5.0 普通用户使用手册.docx          |       | 4.30 MB           | 2016-07-18 13:34:55 | 普通用白 anyahan 503                 |
| <ul> <li>● 皮現共享</li> <li>● 已屏蔽共享</li> </ul> | ■ AnyShare 5.0 详细功能列表 docx            |       | 1.64 MB           | 2016-07-19 18:30:44 | anyshale 5.0.3                   |
| 个人中心                                        | EISOO AnyShare 5.0 Detailed Features. | docx  | 1.60 MB           | 2016-07-22 08:40:17 |                                  |
|                                             | EISOO AnyShare 5.0.3 User Guide (2).d | locx  | 6.16 MB           | 2016-07-26 15:01:53 |                                  |

点击【编辑】按钮后, 弹出页面如下:

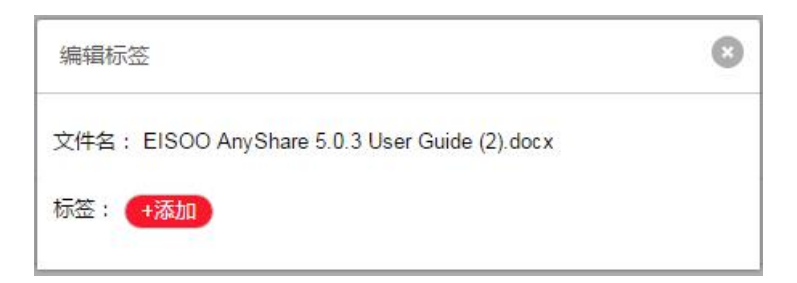

点击标签处的【添加】按钮,便可在 web 客户端自定义该文件的标签。

### 3.3.4 回收站

在左侧导航栏中点击 [回收站],即进入回收站的管理页面。首页展示您具有所有权的 文档目录的回收站。

| Anyshare | į.      |      | 微体中文▼   下載案户論▼   久 |
|----------|---------|------|--------------------|
| 文档访问     | ⊘ 查看大小  |      |                    |
|          | 回收站     |      |                    |
| 😣 共享文档   | 回收站名称   | 类型   | 大小                 |
|          | 🕅 临时项目组 | 群组文档 | 1                  |
|          | Î ***   | 个人文档 |                    |
| 直 回收站    |         |      |                    |

点击进入某一个回收站,将看到在此目录下所有被删除的文件或文件夹,提供 搜索回收站文件、清空回收站、还原文档、彻底删除文档、查看回收文档大小 的功能。

### 3.4 文档共享

### 3.4.1 权限共享

选中一个文件或文件夹,在列表上方的工具栏中,点击【权限配置】,在弹出窗口中,您可以对指定的文档进行共享配置操作.

| 文档路径:  | AnyShare://谭子军/模板Wo | rd.docx                                                                                                    |            |   |    |   |
|--------|---------------------|----------------------------------------------------------------------------------------------------|------------|---|----|---|
| 添加访问者: | 请输入                 |                                                                                                    | 添加更多       |   |    |   |
| 访问者    | 继承自                 | 访问权限                                                                                                    | 有效期        |   | 操作 |   |
| 产品设计部  | 当前文档                | 显示/预览/下载/复制 ▼                                                                                                  | 永久有效       | Ŧ | х  | - |
| 李敖     | 当前文档                | 显示<br>显示/新建                                                                                                    | 久有效        | * | х  |   |
| 谭子军    | AnyShare://谭子军      | 显示/预览<br>显示/预览/下载<br>✓ 显示/预览/下载/复制<br>显示/预览/下载/修改/新建<br>显示/预览/下载/复制/修改/新建<br>显示/预览/下载/复制/修改/新建<br>拒绝访问<br>高级配置 | 久有效<br>/删除 |   |    | H |

在上方输入您要共享的用户或部门名称进行快速查找,添加到下方的权限列表中,然后 逐一配置访问权限。您还可以限制权限共享的有效时间。点击底部的【确定】按钮,即可保 存生效当前的共享配置。

如果你不记得具体的访问者名称,可以点击文字按钮【添加更多】,在弹出窗口的组织 结构中精确查找访问者,然后添加到权限列表中。

同时,若系统开启了文档审核机制,您通过[权限配置]而共享的文档需经审核员审核通过后,才能被共享出去。同时,在审核员审核之后,您会收到相应的审核消息通知。

#### 3.4.2 外链共享

如果您想在线给外部人员共享文件或文件夹时,可通过云艺云的【外链共享】,实现共 享。同时,您不仅可通过云艺云的【外链共享】实现文档共享,而且可限制外部人员对共享 文档的操作行为。

| 链共享     |                                           |                |
|---------|-------------------------------------------|----------------|
| 用户手     | 册图库                                       | 关闭链接           |
| 外链地址:   | https://anyshare.eisoo.com:443/link/699E0 | AFD416FC990E6E |
| 访问权限:   | 预览/下载 ▼                                   | 日本語目           |
| 有效期限:   | 2016-10-23 📆                              |                |
| ☑ 访问密码  | ***                                       | 手机扫一扫          |
| ☑ 限制外链排 | J开次数: 1                                   |                |
| 保存      | 取消                                        |                |
| 请选择以下任  | 意方式进行共享:                                  |                |
| 复制链接并   | 手动发送给您的好友                                 | 复制链接           |
|         | 请输入邮箱地址,用逗号、分号或空格分                        |                |
| 发至邮箱    |                                           |                |
|         | 输入邮箱地址自动将链接发至邮箱                           | 发送             |
|         |                                           | 「半日            |

实现外链共享的步骤如下:

- 1、 选中共享的文件或文件夹,点击在列表上方的【外链】按钮,
- 2、 在弹出 [外链共享] 窗口中,点击【开启链接】按钮,打开共享文档的外链接
  - 3、 开启链接后,点击【复制】按钮,复制外链;

配置完成后,您可以选择两种方式发送外链共享:

- ✓ 手动复制外链地址,然后通过一定的方式将链接发给被共享的人,对方在 Web 浏览器中直接输入外链地址,即可定位或打开共享的文档。
- ✓ 输入被共享者的邮箱,然后将外链地址一键发送到这些邮箱,对方直接在接收的邮件中点击链接,即可定位或打开共享的文档。

您也可通过设置外链接的【访问密码】、【访问权限】、【共享有效期】以及【打开次数】, 从而限制共享对象对共享文档的操作。访问者可根据访问密码在线访问或下载共享文档,访 问期限到期后,链接将自动失效。同时,访问者对文件或文件夹的预览次数,不能超过所设置的外链接打开次数。

注意:支持直接用微信扫描外链的二维码,在手机中预览或下载共享的文档,此功能适用于无纸化会议。

若系统开启了文档审核机制,您通过【外链共享】而共享的文档需经审核员审核通过后, 才能被共享出去。同时,在审核员审核之后,您会收到相应的审核消息通知。

#### 3.4.3 共享管理

当您共享出去的文档比较多时,可能再去查找比较困难。为了方便管理,提供共享对象的管理功能。在左侧导航栏的"共享管理"分类下,包含对[权限共享]、[外链共享]、[发现共享]、[已屏蔽共享]对象的管理页面。

| Anyshare                                                                                                    |                                       | 중 简体中文▼   下載各户社                    | a▼   A  | and ( and ( ) and the group |   |
|----------------------------------------------------------------------------------------------------|---------------------------------------|------------------------------------|---------|-----------------------------|---|
| 文档访问                                                                                                    |                                       |                                    |         |                             |   |
| △ 个人文档                                                                                                    | 权限共享                                  |                                    |         |                             |   |
| 8 共享文档                                                                                                    | □ 文档名称                                | 略径                                 | 大小      | 修改时间                        |   |
| △ 群組文档                                                                                                    | = 🛄                                   | (1000) (ana/)                      |         | 2016-04-25 16:17:16         | ^ |
| <ul> <li>文档库</li> <li>目 归档库</li> </ul>                                                                                 | □ W 4月-AnyShare5.0.2使用手册_审核版 (2).docx | /4月-AnyShare5.0.2使用手册_审核版 (2).docx | 7.64 MB | 2016-04-25 16:17:16         |   |
|                                                                                                    | ■ 4月-AnyShare5.0.2使用手册_审核版.docx       | /4月-AnyShare5.0.2使用手册_审核版.docx     | 7.43 MB | 2016-04-22 14:15:20         |   |
| 共享管理     <     权限共享       ダ     外抵共享        ダ     大規共享        ●     已席範共享       个人中心        1     取系人       1     終初设备 |                                       |                                    |         |                             |   |

- 权限共享管理:进入 [权限共享]页面,查看自己通过权限配置而共享给他人的文档,同时您可以撤销或更改指定对象的共享配置。
- **外链共享管理**:进入 [外链共享]页面,查看自己通过外链地址而共享给他人的文档,同时您可以更改指定对象的外链配置。
- 发现共享管理:进入[发现共享]页面,查看自己开启了发现共享的所有文档,同事您可以关闭指定对象的发现共享模式。
- 已屏蔽共享管理:进入[已屏蔽共享]页面,查看已经被您屏蔽了的他人共享文档,
   同时您可以 重新接受 指定的共享对象

### 3.5 审核管理

云艺云 Web 端的"审核管理"主要包括 [我的审核申请] 和 [我的审核管理] 页面。其中, 您可以在 [我的审核申请] 页面下,查看自己的审核申请;审核管理员可以在 [我的审核管 理]页面下,对未审核的文档进行审核。同时,管理员可以对用户审核申请中的文件在线预 览和下载。

| ि <sup>€ISOO®</sup><br>AnyShare | 1                 |                     |     |    | 帮助                   | 😵 简体中交 | t <b>•</b>   ▼ | 「截客户端 ▼ | R ∰⊒▼ |
|---------------------------------|-------------------|---------------------|-----|----|----------------------|--------|----------------|---------|-------|
| 文档访问                            |                   |                     |     |    |                      |        |                |         |       |
| ▲ 个人交错 ▲ 共変対策                   | 我的审核申请            |                     |     |    |                      |        |                |         |       |
|                                 | 文档名称              | 共享时间                | 访问者 | 申请 | 权限                   | 有效期至   | 文件密级           | 审核员     |       |
|                                 | ×<br>■本繁体词汇表.xlsx | 2016-09-29 01:11:43 | 王五  | 新増 | 显示/预览/下载/复制/修改/新建/删除 | 永久有效   | 非密             | 李四      | *     |
|                                 |                   |                     |     |    |                      |        |                |         |       |
| 共享管理                            |                   |                     |     |    |                      |        |                |         |       |
| < 权限共享                          |                   |                     |     |    |                      |        |                |         |       |
| <ul> <li></li></ul>             |                   |                     |     |    |                      |        |                |         |       |
|                                 |                   |                     |     |    |                      |        |                |         |       |
| 审核管理                            |                   |                     |     |    |                      |        |                |         |       |
| 天的审核申请                          |                   |                     |     |    |                      |        |                |         |       |
| ▲ 我的审核管理                        |                   |                     |     |    |                      |        |                |         |       |
| 个人中心                            |                   |                     |     |    |                      |        |                |         |       |
| 11 个人资料<br>11 联系人               |                   |                     |     |    |                      |        |                |         |       |
| □ 移动设备                          |                   |                     |     |    |                      |        |                |         |       |

# 3.6 <u>账户管理</u>

### 3.6.1 个人资料管理

在 Web 客户端,进入 [个人中心]->[个人资料],您可以对自己的个人账号信息、账户 配额空间进行查看和管理,界面如图所示:

|                                                                                            |                             |                                 |                       |              | 箭体中文 ▼ | 下载客户端 ▼ | 8 | nant '* |
|--------------------------------------------------------------------------------------------|-----------------------------|---------------------------------|-----------------------|--------------|--------|---------|---|---------|
| 文档访问                                                                                       | ■ 账户信息                      |                                 |                       |              |        |         |   |         |
| <ul> <li>△ 个人文档</li> <li>◆ 共享文档</li> <li>△ 詳細文档</li> <li>● 文档库</li> </ul>                  | 用户名:<br>显示名:<br>密级:<br>修改密码 | 10 and 10 and<br>10 and<br>非密   | 直履部门:<br>认证类型:<br>邮箱: | 产品设计部<br>域用户 |        |         |   |         |
| 日 四档库<br>直 回收站<br>共享管理                                                                     | 配额空间 账户总体配额3                | 空间: 已用 3.80 GB / 5.00 GB        |                       | _            |        |         |   |         |
| <ul> <li>✓ 权限共享     <li>         分 始共享      <li>         金 发现共享      </li> </li></li></ul> | 个人配额空间(                     | tan zijun@eisoo.com): 已用 3.80 ( | GB / 5.00 GB          | _            |        |         |   |         |
| <ul> <li>▶ E屏蔽共享</li> <li>个人中心</li> </ul>                                                  |                             |                                 |                       |              |        |         |   |         |
| <ul> <li>企 个人资料</li> <li>計 联系人</li> <li>参助设备</li> </ul>                                    |                             |                                 |                       |              |        |         |   |         |

点击页面中的【修改密码】按钮,将会跳转到修改密码页面,您可以设置新的密码。

| 用户名:设      | 计部 |  |  |
|------------|----|--|--|
| 日密码:       |    |  |  |
| 新密码:       |    |  |  |
| 确认新密<br>码: |    |  |  |

注意:只有本地用户类型,才允许自主修改密码。

### 3.6.2 联系人管理

进入 [联系人] 页面,您可以对常用联系人进行管理,这样当进行权限配置时,可以快 捷地添加常用联系人作为访问者。提供 查看联系人/联系人分组、批量/单个添加联系人、 新建联系人分组 等功能。

| Any share |                    |                  |           | ❸ 简体中文 ▼  | 下载客户端 🔻 | A | r and r factories and a |
|-----------|--------------------|------------------|-----------|-----------|---------|---|-------------------------|
| 文档访问      | <b>▲</b> 批量添加联系人 】 | 添加联系人 ] • 新建分组 ] |           |           |         |   |                         |
| A 个人文档    | 联系人分组              | 联系人列表            |           |           |         |   |                         |
| ❷ 共享文档    | 临时联系人(0)           |                  |           |           |         |   |                         |
| △ 群组文档    |                    |                  |           |           |         |   |                         |
| 🖻 文档库     |                    |                  |           |           |         |   |                         |
| 8 旧档库     |                    |                  |           |           |         |   |                         |
| 面 回收站     |                    |                  | 快速添加联系人   | 0         |         |   |                         |
| 共享管理      |                    |                  | 用户名/邮箱地址: |           |         |   |                         |
| く 权限共享    |                    |                  |           | Mir 12/11 |         |   |                         |
| § 外链共享    |                    |                  |           | 小伙伴列表空空如也 |         |   |                         |
| ◎ 发现共享    |                    |                  |           |           |         |   |                         |
| ▶ 已屏蔽共享   |                    |                  |           |           |         |   |                         |
| 个人中心      |                    |                  |           |           |         |   |                         |
| ① 个人资料    |                    |                  |           |           |         |   |                         |
| 11 联系人    |                    |                  |           |           |         |   |                         |
| □ 移动设备    |                    |                  |           |           |         |   |                         |

### 3.6.3 移动设备管理

手机安装云艺云移动客户端后,您可以在 Web 端对这些移动设备进行管理。

进入 [移动设备] 页面,选中一个或多个您登录过的移动设备,点击【禁用设备】按钮, 即可禁用指定的移动设备,当前账号将无法再在该设备上登录。另外,点击【数据擦除】按 钮,可以远程删除指定移动设备上的云艺云缓存数据,进一步提高在移动设备丢失时企业数 据的安全性。

| Any share |                  |      | 简体中                                       | ▶文▼ 下載客/       | ≏≝▼   A ;           | i lang i sang maga | •••••• |
|-----------|------------------|------|-------------------------------------------|----------------|---------------------|--------------------|--------|
| 文档访问      | ▲ 数据接除<br>● 禁用设备 |      |                                           |                |                     |                    |        |
| △ 个人文档    | 移动设备             |      |                                           |                |                     |                    |        |
| ❷ 共享文档    | ◎ 设备名称           | 设备类型 | 设备识别码                                     | IP地址           | 最后登录时间              | 缓存状态               |        |
| △ 群組文档    | 🗷 🛄 iPhone (4)   |      | A3BD29F4-8C84-4376-B9F8-15CFA21612/       | 116.226.118.73 | 2016-04-20 15:24:26 | 正常                 |        |
| ☑ 文档库     |                  |      |                                           |                |                     |                    |        |
|           |                  |      |                                           |                |                     |                    |        |
|           |                  | 设备   | 第月 〇                                      |                |                     |                    |        |
| 共享管理      |                  |      |                                           |                |                     |                    |        |
| く 权限共享    |                  | 第)   | 书后,将爆鲸当前赤号在该设备中的暖仔数<br>,且当前账号无法再在该设备上进行登陆 |                |                     |                    |        |
| ♂ 外提共享    |                  |      | 649 8.4. Uty 201                          |                |                     |                    |        |
| ◎ 发现共享    |                  |      | TALK AK II                                |                |                     |                    |        |
| ▶ 已屏蔽共享   |                  |      |                                           |                |                     |                    |        |
| 个人中心      |                  |      |                                           |                |                     |                    |        |
| ① 个人资料    |                  |      |                                           |                |                     |                    |        |
| 31 联系人    |                  |      |                                           |                |                     |                    |        |
| 0 移动设备    |                  |      |                                           |                |                     |                    |        |

第四章 移动客户端

### 4.1 **安卓客户**端

云艺云支持 Android 系统的智能手机,通过安装 Android APP 客户端,访问云艺云中的文档资料。

在云艺云 web 界面下载"云艺云"客户端或访问"安卓市场"、"百度应用"、"小米应用"等,搜索"AnyShare",下载安装应用即可。

注意: Android 客户端支持 Android 2.2 及以上版本的系统。

### 4.2 苹果客户端

云艺云支持 iOS 系统的苹果手机 iPhone 和平板 iPad,通过安装 iOS APP 客户端,访问云艺云中的文档资料。

访问苹果商店 App Store, 搜索 "AnyShare", 下载安装即可。

注意: iOS 客户端支持 iOS 6.0 及以上版本的系统。